# Téléphone GSM PTI MGD002

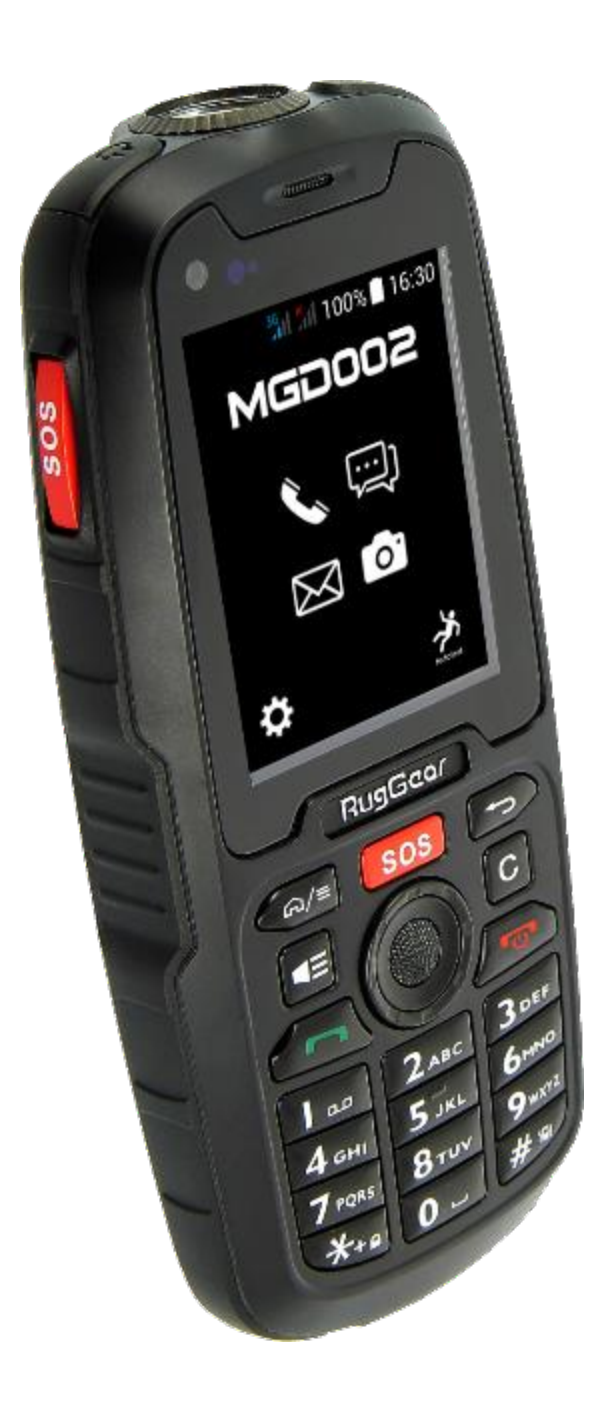

## MANUEL UTILISATEUR

V1.0-09032016

## Sommaire

| 1. | Présentation du téléphone                  | 7  |
|----|--------------------------------------------|----|
| 2. | Premières manipulations                    | 9  |
|    | 2.1 Insertion de la carte SIM              | 9  |
|    | 2.2 Insertion de la carte micro SD         | 10 |
|    | 2.3 Installation et charge de la batterie  | 10 |
| 3. | Premier démarrage                          | 13 |
| 4. | Prise en main                              | 14 |
|    | 4.1 Allumer éteindre votre téléphone       | 14 |
|    | 4.2 Déverrouillage des cartes SIM          | 14 |
|    | 4.3 Verrouillage/Déverrouillage de l'écran | 15 |
|    | 4.4 Utilisation de l'écran tactile         | 15 |
|    | 4.5 Utilisation des touches du téléphone   | 16 |
|    | 4.6 Utilisation des menus contextuels      | 16 |
|    | 4.7 Utilisation des menus options          | 17 |
|    | 4.8 Ecran d'accueil                        | 17 |
|    | 4.9 Icônes barre d'états                   | 18 |
| 5. | Fonctionnalités de base                    |    |
|    | 5.1 Panneau des notifications standard     | 19 |
|    | 5.2 Régler la date et l'heure              | 20 |
|    | 5.3 Sonneries et volumes                   | 21 |
|    | 5.4 Bluetooth                              | 21 |
|    | 5.5 Délai de mise en veille de l'écran     | 21 |
|    | 5.6 Emettre / Recevoir un appel            |    |
|    | 5.7 Créer / Utiliser des contacts          | 23 |
|    | 5.8 Emettre / Recevoir un SMS/MMS          | 23 |
|    | 5.9 Créer / Consulter des e-mails          | 24 |
| 6. | Fonctionnalités PTI - DATI                 | 25 |
|    | 6.1 Identification du PTI                  | 25 |
|    | 6.2 Déclenchement des alarmes              | 26 |
|    | 6.2.1 Détections automatiques              | 26 |
|    | 6.2.2 Boutons SOS                          | 27 |
|    | 6.3 Traitement des alarmes                 |    |
|    | 6.3.1 Type de traitement                   | 28 |
|    | 6.3.2 Environnement                        | 33 |
|    | 6.4 Sécurité positive                      | 33 |
|    | 6.4.1 Surveillance réseau GSM              | 33 |
|    | 6.4.2 Surveillance état batterie           |    |
|    | 6.5 Modifier mot de passe                  |    |
|    | 6.6 Fonctionnalités autorisées             | 35 |
|    | 6.7 Historique                             |    |

## Sécurité liée à l'écoute

- Avant l'utilisation des écouteurs, vérifier que le volume sonore ne soit pas à son maximum et ainsi éviter d'entrainer des pertes auditives.
- Les niveaux sonores élevés sont destinés aux individus ayant des capacités auditives diminuées et non aux personnes possédant des facultés auditives normales.
- Ne pas utiliser les écouteurs pendant que vous conduisez.
- Régler le volume de telle sorte que vous puissiez entendre les sons de votre environnement.
- Afin d'éviter des dommages auditifs éventuels, ne pas écouter à un niveau sonore élevé pendant une longue durée.
- L'écoute d'un baladeur musical à forte puissance peut endommager l'oreille de l'utilisateur et entrainer
- des troubles auditifs (surdité, bourdonnements, acouphènes et hyperacousie). Afin de prévenir ces risques il est recommandé de ne pas utiliser l'appareil à plein volume, la durée d'utilisation ne doit pas excéder une heure par jour
- Ce produit est conforme à la norme EN 60950-1 :2006/A12 :2011 « Matériel de traitement de l'information, sécurité, partie 1 : exigences générales » conformément à l'arrêté du 25 Juillet 2013 portant application de l'article L. 5232-1 du code de la santé publique relatif aux baladeurs musicaux.
- Ne pas utiliser de modèles de casque ou d'écouteurs pré-amplifié ou amplifié (c'est-à-dire avec un contrôle de volume qui leur est propre et/ou autoalimenté par une batterie ou des piles), car ils ne garantissent pas un respect de la puissance sonore maximale.

## Précaution lié aux ondes électromagnétiques (DAS)

Votre téléphone MGD002 est conçu afin de ne pas dépasser les limites d'ondes radio recommandées par les autorités européennes. Ces limites comprennent des marges de sécurité permettant d'assurer la protection de toutes les personnes quel que soit leur âge ou état de santé.

Le DAS (débit d'absorption spécifique) des téléphones mobiles quantifie le niveau d'exposition maximal de l'utilisateur aux ondes électromagnétiques, pour une utilisation à l'oreille. La réglementation française impose que le DAS ne dépasse pas 2 W/kg moyenné sur 10g de tissu.

La valeur du DAS est déterminée en se basant sur le niveau le plus élevé de radiofréquences émises lors des essais en laboratoire.

La valeur réelle du DAS lors de l'utilisation du téléphone est inférieure à ce niveau.

La valeur du DAS du téléphone peut varier en fonction des facteurs suivants : proximité/éloignement par rapport à une antenne-relais, utilisation d'accessoires et autres.

L'indice DAS maximal de votre téléphone MGD002 correspond au tableau suivant :

| Position | Connectivité                    | Valeur DAS |
|----------|---------------------------------|------------|
| Tête     | EGSM900 / DCS1800/<br>WCDMA2100 | 0,606 W/Kg |
| Corps    | EGSM900 / DCS1800/<br>WCDMA2100 | 0,479 W/Kg |

**ATTENTION** : L'indice DAS peut varier en fonction des exigences nationales en matière de divulgation et de tests, et en fonction de la bande de fréquences du réseau.

#### ATTENTION:

Ne pas utiliser votre téléphone dans certains lieux tels que les avions, les hôpitaux, les stations-services et les garages professionnels ainsi qu'en conduisant un véhicule. Les ondes électromagnétiques du téléphone peuvent perturber le bon fonctionnement des appareils électroniques utilisé dans ces différents lieux.

Nous vous conseillons d'arrêter ou de mettre votre téléphone en mode avion dans ces différents lieux pour éviter toutes perturbations.

- Si vous utilisez un implant électronique (Stimulateurs cardiaques, pompes à insuline, neurostimulateur...). Veuillez respecter une distance de 15cm entre le téléphone et votre implant électronique.
- Attention veillez à ne pas retirer le film de protection de l'écran qui se trouve sous le film antistatique (avec languette), en cas de casse de l'écran il retiendra les éclats de verre
- En cas d'utilisation de Kit main libre, éloigné le téléphone du ventre pour les femmes enceintes ou du bas ventre pour les adolescents.

Conseil d'utilisation pour réduire le niveau d'exposition aux rayonnements :

- Veillez à utiliser votre téléphone dans de bonnes conditions de réception, pour diminuer la quantité de rayonnement reçus (notamment dans un parking souterrain ou lors de déplacement en transport (train, voiture)).
- Un icone de réception vous indique la qualité de réception de votre téléphone, un affichage de 4 barrettes signifie que la réception est bonne
- L'utilisation d'un kit main libre permet aussi de réduire le niveau d'exposition.

### Précautions d'emploi

- Lisez attentivement ces instructions.
- Conservez ces instructions.
- Suivez toutes les instructions.
- Prenez en compte les avertissements.
- B Nettoyez-le seulement avec un chiffon doux (sec ou légèrement humidifié).
- Bernard Pour éviter toute surchauffe, lorsque l'appareil est branché ou allumé, ne pas le laisser à l'intérieur d'un logement non ventilé comme par exemple un sac.
- B Ne pas tenter de démonter l'appareil, il ne serait plus couvert par la garantie.
- Ne pas mettre d'objets pointus directement en contact avec la surface et ne pas vaporiser de produit nettoyant directement sur l'écran.
- Ne pas exercer de fortes pressions sur l'écran et ne pas poser des objets dessus. Cela pourrait endommager l'écran.
- Utilisez les pièces de rechange spécifiées par le fabricant.
- Après toute révision ou réparation effectuée sur ce produit, demandez au technicien de procéder à une vérification de sécurité.
- Utilisez uniquement les pièces détachées/accessoires spécifiés par le fabricant.
- Référez-vous à un personnel qualifié pour toute réparation. Une réparation sera nécessaire si l'appareil était endommagé d'une manière ou d'une autre, si le câble d'alimentation ou la prise était endommagé(e), si un liquide s'est déversé ou si des objets sont tombés dans l'appareil, si l'appareil a été exposé à la pluie ou à l'humidité, ou s'il a subi une chute.
- Ne pas exposer l'appareil à la lumière directe du soleil ni à toute autre source extrême de chaleur ou de froid.
- Tenez l'appareil éloigné de tout objet métallique (pièces, clés...). Ne le laissez pas à proximité de champs magnétiques qui pourraient engendrer une perte de données ou endommager l'appareil.
- Ne pas laisser tomber l'appareil. Ne l'exposez pas aux chocs, frictions et impacts. Lorsque vous transportez l'appareil, mettez-le dans une housse de protection.
- Protéger l'appareil de l'humidité et de la pluie. S'il est mouillé, l'essuyer immédiatement.
- Afin d'éviter les pertes de données, pensez à faire une sauvegarde (informatique ou papier) des informations enregistrées dans l'appareil.
- B Pour éviter toute interférence, n'utilisez pas l'appareil à côté d'autres appareils électroniques, d'un stimulateur cardiaque ou à proximité d'équipements médicaux.
- Température d'utilisation : -10°C à +55°C.

#### AVERTISSEMENT: Afin de réduire tout risque d'incendie ou de choc électrique :

- Ne pas exposer cet appareil à la pluie ou à l'humidité.
- Ne pas exposer le produit à des gouttes d'eau ou à des éclaboussures et ne placer aucun objet rempli de liquide, tel un vase, sur l'appareil.
- Ne pas utiliser le produit à proximité de sources inflammables ou explosives.
- La prise d'alimentation est utilisée comme système de déconnexion et doit toujours être facilement accessible.
- Afin de déconnecter complètement l'appareil de l'électricité, la prise d'alimentation doit être déconnectée de la prise électrique.
- Ne tentez pas d'outrepasser la mesure de sécurité de la fiche polarisée ou de la prise de terre. Une fiche polarisée possède deux broches, dont l'une est plus large que l'autre. Une fiche avec une prise de terre possède deux broches plates et une troisième broche ronde pour la prise de terre. La broche la plus large et la troisième broche constituent des mesures de sécurité importantes visant à vous protéger. Si vous ne parvenez pas à insérer complètement la prise dans la prise électrique murale, contactez votre électricien pour remplacer la prise murale obsolète.
- Débranchez cet appareil durant les orages ou lorsqu'il n'est pas utilisé durant une longue période.
- Eteignez l'appareil dans les lieux présentant des risques d'explosion et lorsque vous voyagez en avion.
- Ne touchez pas le cordon d'alimentation lorsque vos mains sont mouillées et ne tirez pas sur le chargeur pour le débrancher.
- Le câble d'alimentation doit être mis en place de sorte que l'on ne marche pas dessus ou qu'il soit écrasé particulièrement à l'endroit de la prise, à l'endroit où il est branché et à l'endroit d'où il sort de l'appareil.
- B Ne surchargez pas la prise électrique. Utilisez uniquement la source d'alimentation comme indiqué.
- N'installez pas cet appareil près de sources de chaleur telles que des plaques électriques, cuisinières ou autres (même les amplificateurs).

## Avertissement sur le téléphone au volant

En France, conformément à l'article R412-6-1 du code de la route, l'usage d'un téléphone tenu en main ou en portant à l'oreille un dispositif audio de type écouteurs, oreillette ou casque par le conducteur d'un véhicule en circulation est interdit.

Les sanctions relatives au non-respect de cet article sont une amende prévue pour les contraventions de la quatrième classe, soit 135€ ainsi qu'un retrait de trois points du permis de conduire.

ATTENTION : cette règlementation s'applique uniquement en France.

Lors de vos voyages à l'étranger, veuillez consulter au préalable la réglementation en vigueur dans votre pays de destination.

## Contenu de l'emballage

- 1 x téléphone GSM PTI MGD002 50 81
- 1 x batterie haute capacité 3600 mAh F0 81
- 60 61 1 x chargeur standard
- 1 x câble USB
- 1 x station d'accueil
- 1 x kit piéton filaire
- 50 61 1 x coque ABS clip ceinture
- F0 B1 1 x tournevis

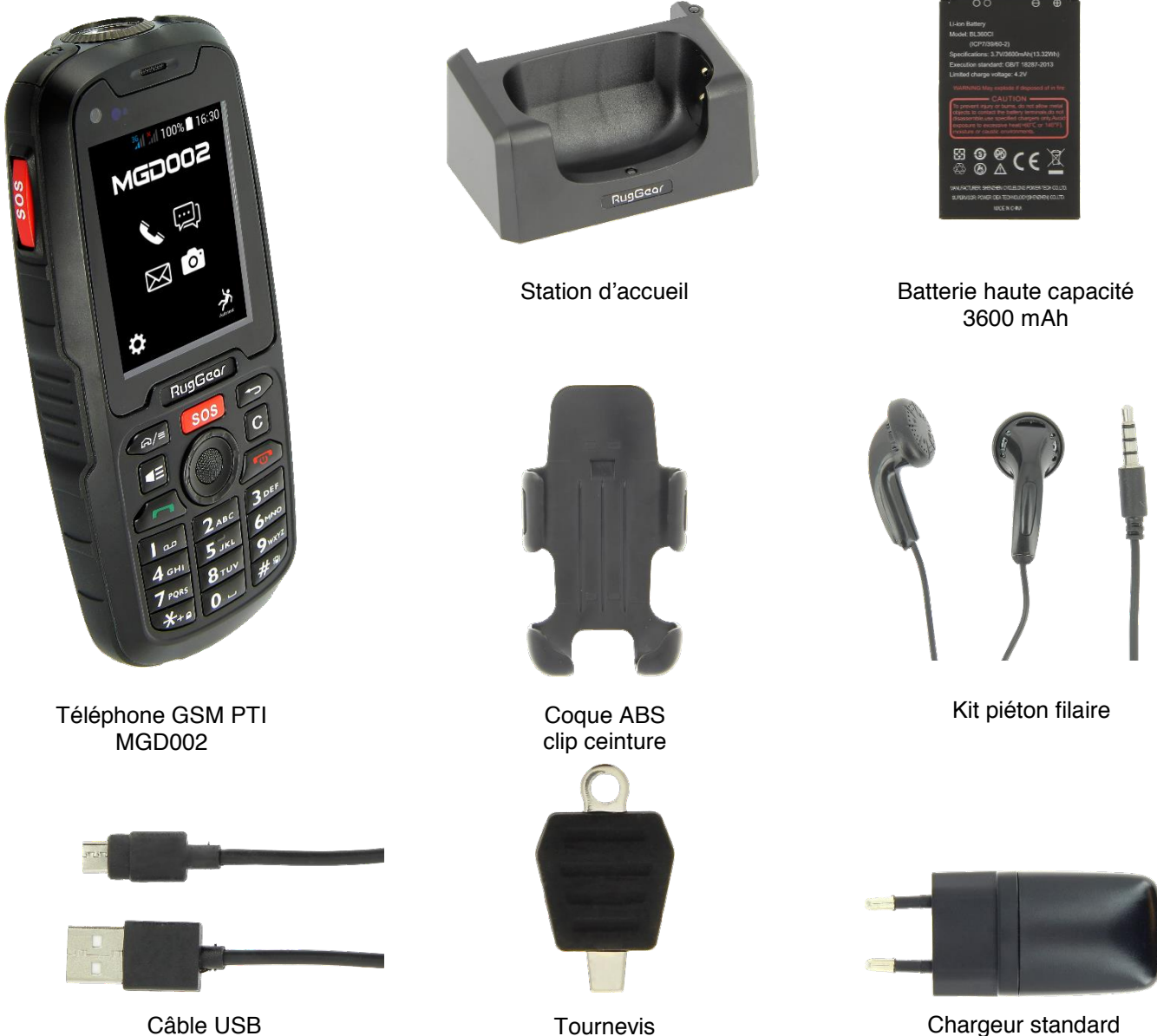

Chargeur standard

#### Pour votre sécurité, veillez à ne pas retirer le film de protection de l'écran qui se trouve sous le film antistatique (avec languette). Il protège votre écran contre les rayures légères et en cas de chute il vous assure une protection optimale.

Magneta décline toutes responsabilités en cas de dommages corporels consécutifs au retrait du film protecteur parle consommateur. A noter que ce film protecteur ne renforce pas la solidité du produit.

## 1. Présentation du téléphone

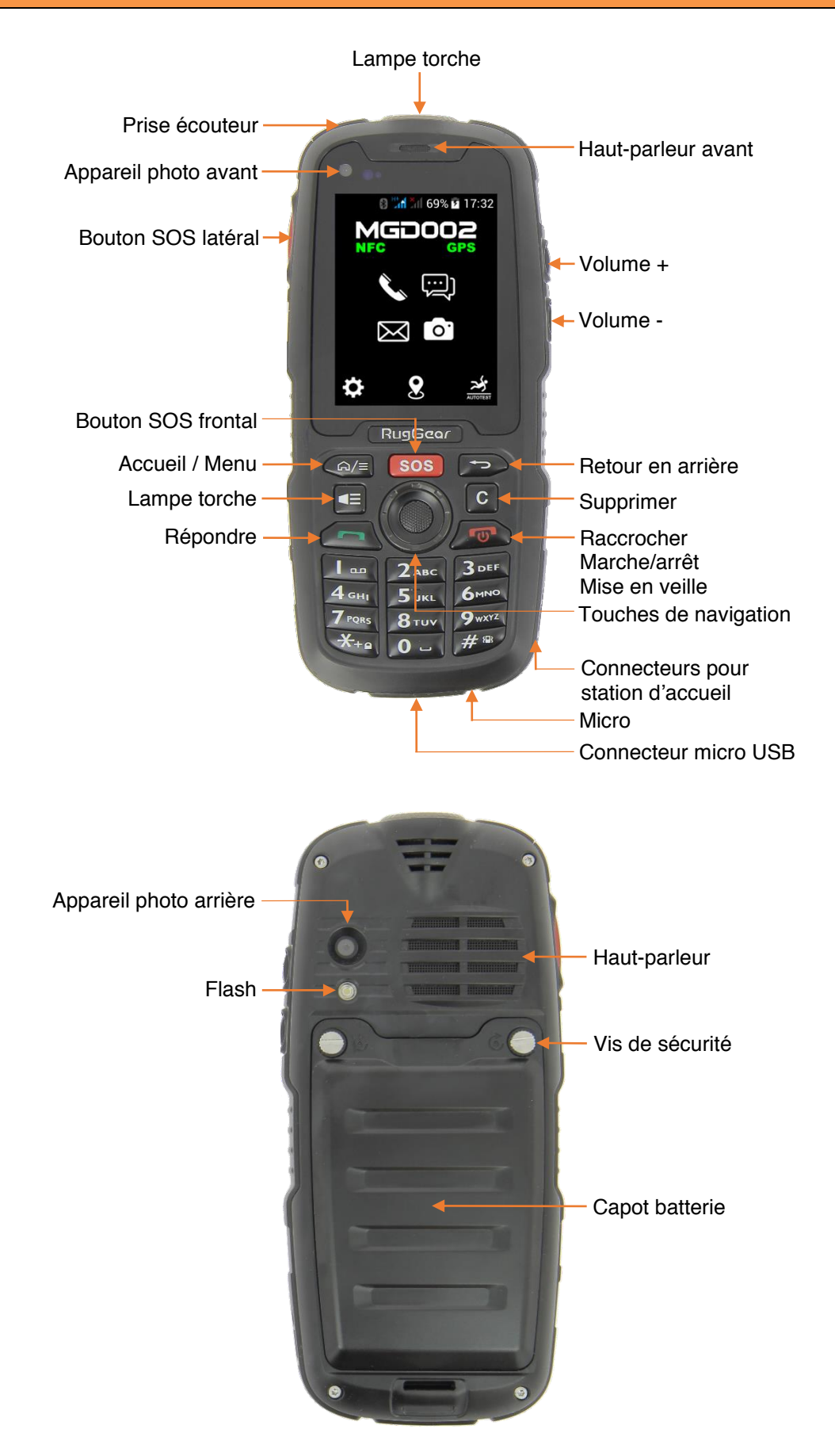

## Présentation du téléphone suite

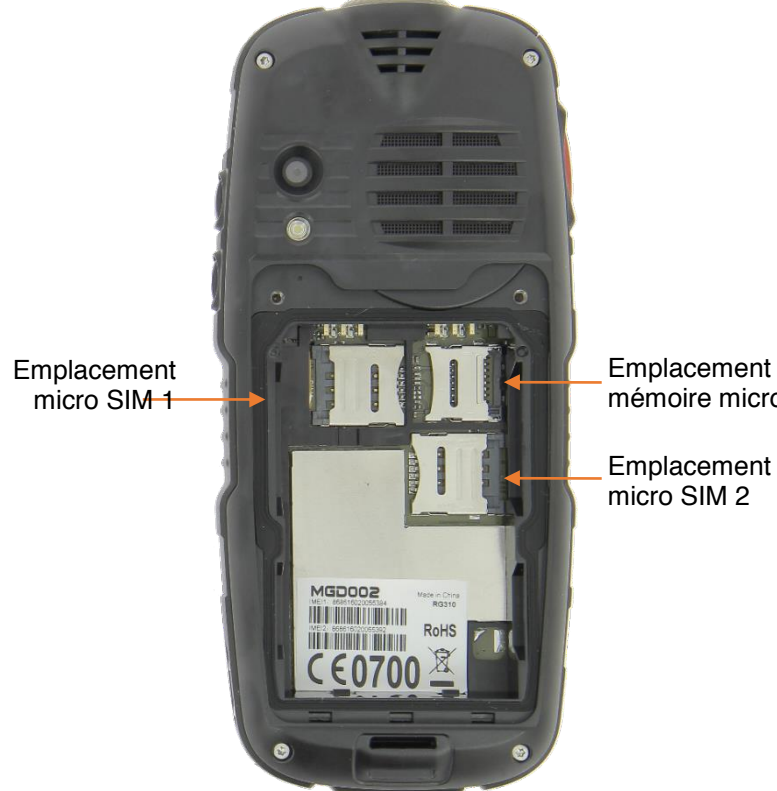

Emplacement carte mémoire micro SD

## 2. Première manipulations

#### 2.1. Insertion de la carte SIM

Le téléphone MGD002 est un téléphone mobile avec double carte SIM, qui vous permet d'utiliser deux lignes sur le même téléphone. Les 2 emplacements supportent des abonnements VOIX, SMS et DATA en 2G / 3G.

Votre appareil étant dédié à la protection des travailleurs isolés, des fonctions d'appels et de SMS d'alarme automatiques doivent être obligatoirement paramétrées. Afin d'assurer leur bon fonctionnement, vous devez impérativement insérer la carte SIM prévue pour les appels et SMS d'alarme dans l'emplacement micro SIM 1. En cas d'utilisation d'une seule carte SIM, insérer celle-ci dans l'emplacement micro SIM 1.

En cas d'utilisation de 2 cartes SIM, mettre impérativement la carte SIM utilisée pour le traitement des alarmes PTI dans l'emplacement micro SIM 1.

Il est recommandé de souscrire à un abonnement voix / SMS / data 3G auprès de l'opérateur de votre choix pour la carte SIM prévue pour le traitement des alarmes PTI.

#### Ouvrir le capot batterie

Tourner les deux vis de sécurité dans le sens inverse des aiguilles d'une montre jusqu'à ce qu'elles n'offrent plus de résistance. Soulever le capot batterie.

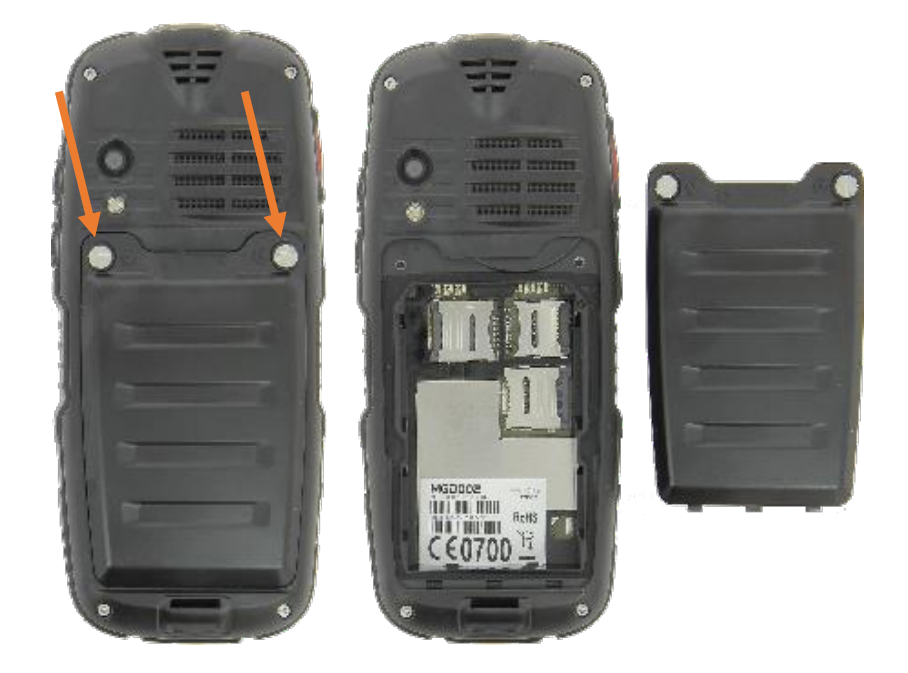

#### Insérer la/les carte(s) SIM

S'il n'y a qu'une carte SIM, insérer la dans le logement SIM 1 (en haut à gauche) en prenant soin de la positionner correctement. Glisser le fermoir de la carte SIM vers la gauche pour le déverrouiller puis le soulever. Placer la carte micro SIM. Refermer le fermoir. Procéder à l'identique pour la carte SIM 2 (en bas à droite).

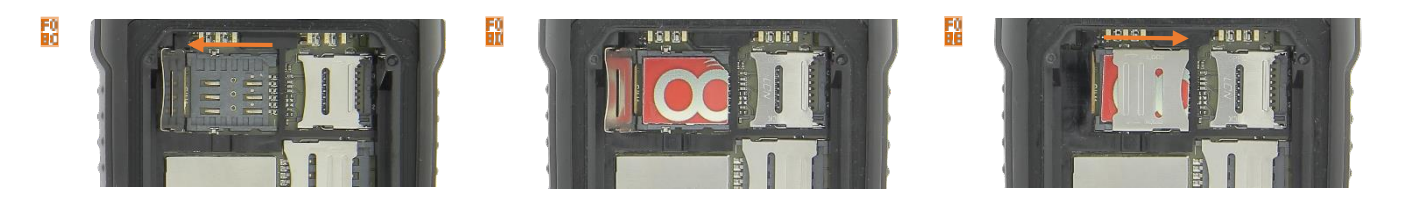

#### 2.2. Insertion de la carte micro SD

Il est possible d'augmenter la mémoire interne de l'appareil MGD002 avec une carte microSD. (Carte MicroSD de 32Go maximum).

Glisser le fermoir du logement carte mémoire micro SD (en haut à droite) vers la droite puis le soulever. Placer la carte micro SD. Refermer le fermoir.

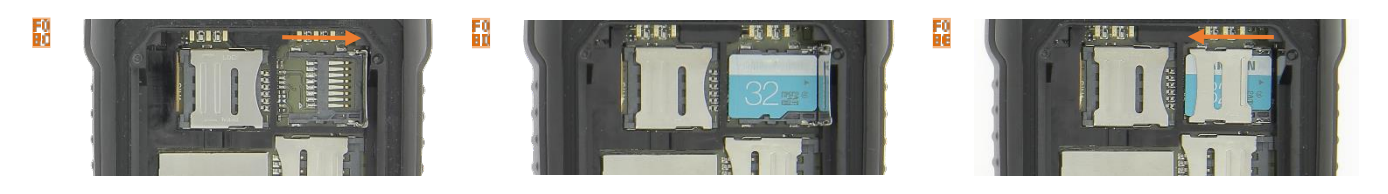

L'insertion ou le retrait d'une carte SIM et d'une carte MicroSD requiert l'extinction complète du téléphone.

#### 2.3. Installation et charge de la batterie

#### Installation

Retirer la coque arrière de votre téléphone

Aligner les contacts de la batterie puis l'enfoncer dans son logement.

Bepositionner le capot batterie et tourner sans forcer les vis de sécurité dans le sens des aiguilles d'une montre.

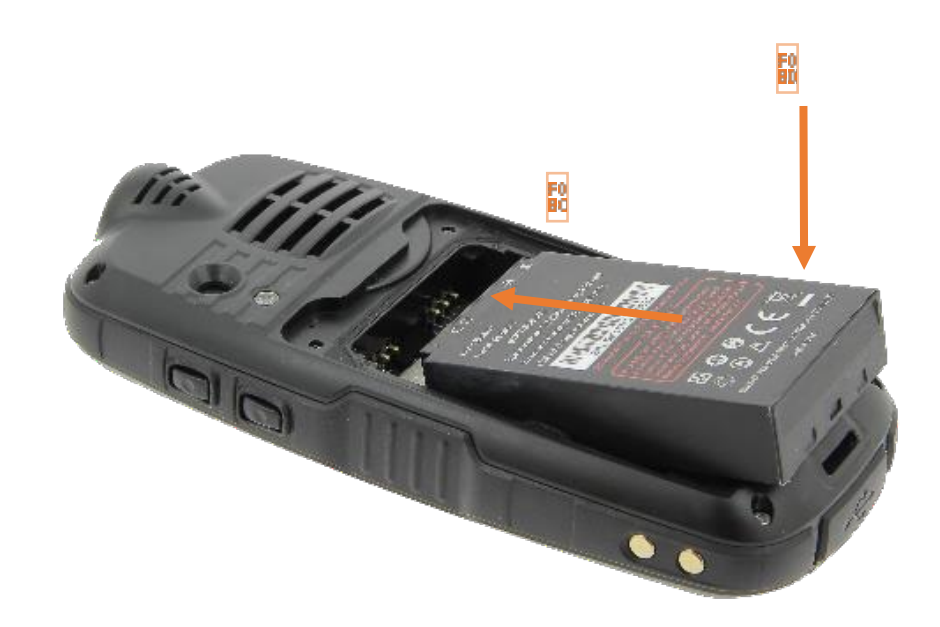

Utiliser uniquement la batterie fournie avec votre téléphone. Modèle : BL360CI Li-ion Batterie 3.7V DC / 3600 mAh. Pour tout remplacement de batterie, contacter le service après-vente de votre revendeur.

#### Charge

Brancher le câble micro USB (fourni) dans la station d'accueil et l'autre extrémité sur l'adaptateur secteur (fourni). Relier ensuite l'adaptateur secteur à une prise de courant.

Positionner l'appareil sur la station d'accueil.

Le voyant vert frontal de la station d'accueil doit passer au rouge au bout de deux secondes. Une fois la charge complète, il repasse au vert.

Débrancher le câble USB de l'appareil puis de la prise de courant.

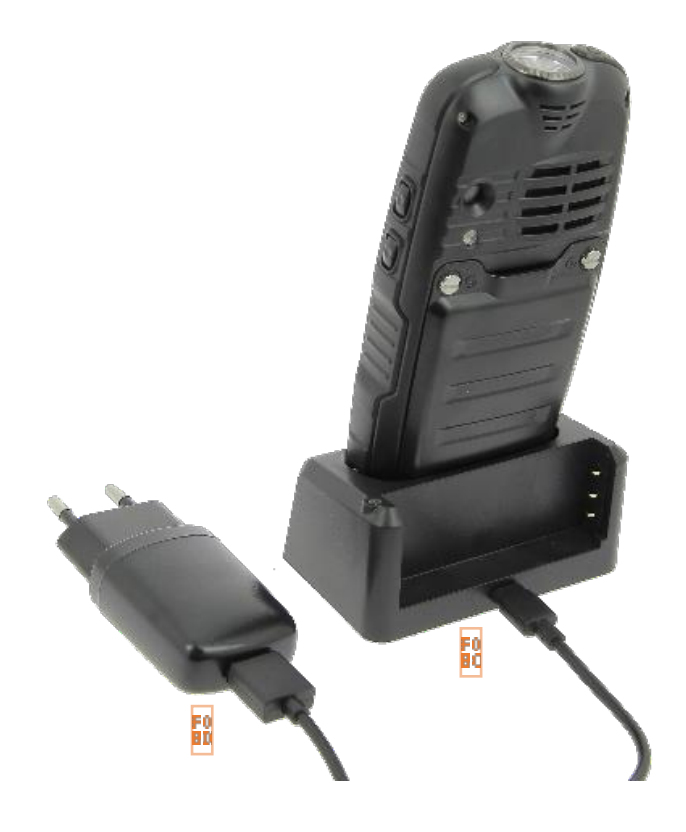

Charge d'une deuxième batterie

Insertion : aligner les connecteurs de la batterie sur le côté arrière droit de la station d'accueil puis la pousser pour l'insérer. Le voyant passe au rouge pendant la charge. Une fois terminée, il repasse au vert.
Retrait : saisir délicatement la batterie pour la déloger.

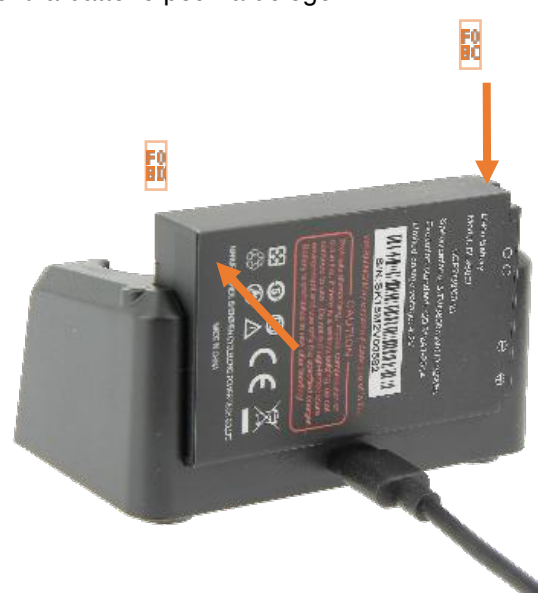

Décharger totalement votre téléphone avant de le charger pour la première fois. La batterie doit être chargée pendant au moins 5 à 8 heures lors de la première charge. L'appareil peut être utilisé lorsqu'il est en cours de chargement. Il est alors possible que la durée de charge complète de la batterie soit plus longue.

Précautions d'emploi à respecter pour la charge de la batterie

Pour recharger la batterie, utilisez uniquement l'adaptateur secteur fourni avec votre appareil. N'utilisez aucune autre alimentation ou dispositif électrique.

La prise électrique à laquelle l'appareil est branché doit être installée près de l'équipement et doit

toujours être facilement accessible.

Patientez toujours au moins 5 secondes après avoir éteint l'appareil avant de le redémarrer. Éteindre et rallumer immédiatement l'appareil peut endommager les circuits électriques.

Ne pas démonter la batterie. Ne pas jeter la batterie dans le feu ou dans l'eau. Ne pas charger la batterie si la température ambiante dépasse 45° C.

Bernard Pour toute réparation ou pour le remplacement de la batterie, adressez-vous à un technicien qualifié.

La durée de vie de la batterie dépend en grande partie de l'utilisation que vous en faites. N'exposez pas la batterie à des températures inférieures à 0°C ou supérieures à 60°C. Son fonctionnement pourrait en être altéré.

D'importantes interférences électromagnétiques ou des décharges électrostatiques peuvent provoquer un dysfonctionnement ou une perte de données. Si l'appareil ne fonctionne pas correctement,

réinitialisez le téléphone ou débranchez l'adaptateur secteur de la prise de courant, puis rebranchez-le.

## 3. Premier démarrage

Insérer les cartes SIM avant le premier démarrage

Après avoir confirmé votre code PIN et valider les premières étapes standard du téléphone (langue etc..), vous serez invité à sélectionner un traitement d'alarme PTI et renseigner au moins un destinataire d'alarme. Vous aurez ensuite la possibilité de retourner dans ce menu pour modifier vos choix.

Reportez-vous page 27 au point 6.3.1 Type de traitement pour plus de détails.

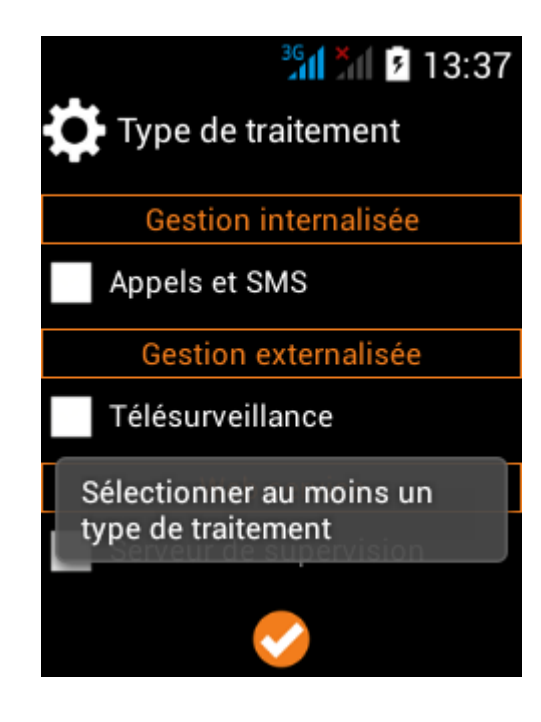

#### 4. Prise en main

#### 4.1. Allumer éteindre votre téléphone

Pour allumer le téléphone, appuyer 3 secondes sur le bouton Marche/arrêt.

Si le téléphone est allumé, appuyer moins d'une seconde sur ce même bouton pour le verrouiller. Si le téléphone est allumé et en veille, appuyer moins d'une seconde sur ce même bouton pour quitter le mode veille.

Pour éteindre le téléphone, appuyez 3 secondes sur le bouton marche/arrêt le temps qu'un menu apparaisse, cliquez ensuite sur le bouton Eteindre puis confirmer.

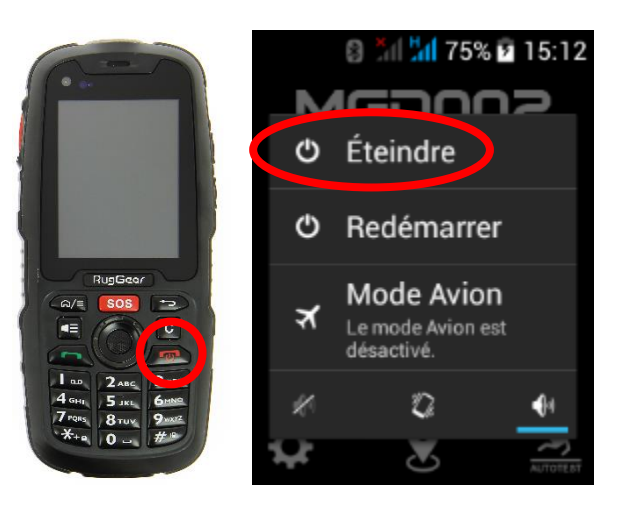

#### 4.2. Déverrouillage des cartes SIM

Au démarrage de votre téléphone ce dernier vous invitera à entrer successivement le code PIN de vos deux cartes SIM (SIM 1 puis SIM 2).

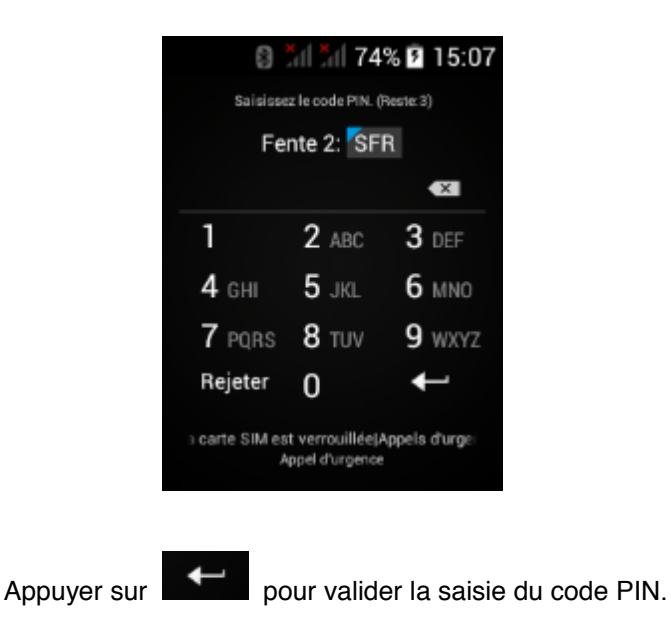

#### 4.3. Verrouillage/Déverrouillage de l'écran

#### Déverrouillage

Sortir de la mise en veille automatique en appuyant moins d'une seconde sur touche marche/arrêt de votre téléphone. Puis toucher l'icône de déverrouillage et faites-la glisser hors du cercle pour déverrouiller l'appareil ou appuyez au moins 2 secondes sur la touche **★** du clavier.

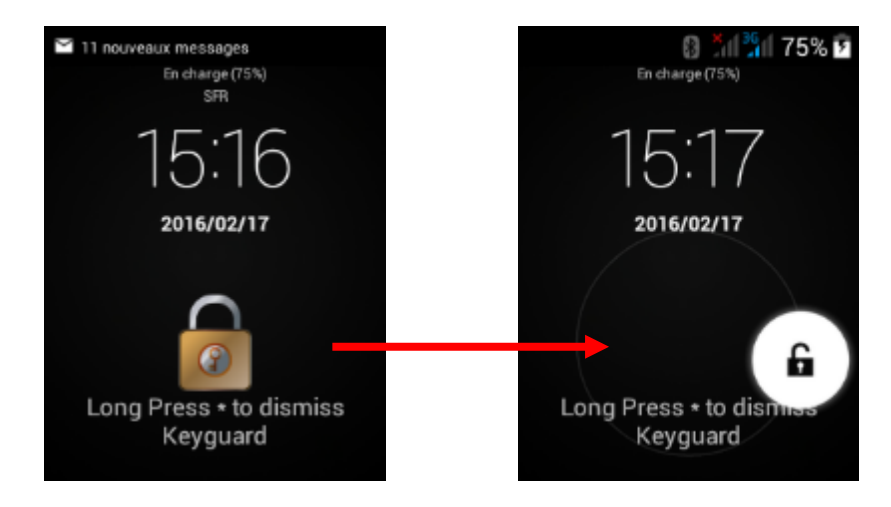

#### Verrouillage

Appuyer moins d'une seconde sur touche marche/arrêt de votre téléphone.

#### 4.4. Utilisation de l'écran tactile

#### Vous pouvez utiliser l'écran tactile de plusieurs manières :

En touchant l'écran avec le doigt : cela fait réagir les éléments de l'écran, comme les icônes d'applications ou de réglages, permet d'afficher des lettres et symboles à l'aide du clavier virtuel ou d'appuyer sur les touches qui s'affichent à l'écran. Dans certains cas, un appui long est attendu pour faire réagir l'icône.

En le touchant et en maintenant le doigt dessus : touchez un élément à l'écran et maintenez votre doigt dessus jusqu'à ce qu'il se produise quelque chose.

En le faisant glisser : touchez un élément et glissez votre doigt sur l'écran jusqu'à avoir atteint l'emplacement de votre choix.

En le faisant défiler : faites glisser rapidement votre doigt sur la surface de l'écran (sans faire glisser d'élément). Par exemple, faites défiler l'écran vers le haut ou le bas afin de consulter une liste.

En le touchant deux fois : touchez deux fois sur une page web, une carte ou un autre écran pour agrandir l'image. Par exemple touchez deux fois sur une partie d'une page Web de votre navigateur pour agrandir cette partie afin qu'elle fasse la taille de l'écran. Vous pouvez aussi toucher deux fois l'écran afin de commander le zoom lorsque vous regardez des cartes et dans d'autres applications.

En le pinçant : dans certaines applications (cartes, navigateur, galerie), vous pouvez agrandir l'image en plaçant deux doigts sur l'écran en même temps et en les rapprochant comme pour pincer (pour agrandir) ou en les écartant (pour rétrécir).

En faisant pivoter l'écran : sur la plupart des écrans, l'orientation de l'écran change lorsque vous lui faites subir une rotation. Vous pouvez activer ou désactiver cette caractéristique dans les réglages relatifs à l'affichage.

#### 4.5. Utilisation des touches du téléphone

En plus de l'écran tactile, votre téléphone MGD002 possède 4 touches de fonctions en façade.

| Touches | Fonctions                                                                                                    |  |  |
|---------|----------------------------------------------------------------------------------------------------|--|--|
| নি/≡    | <u>Accueil / Menu</u> : un appui court ouvre le menu contextuel qui contient des options et actions supplémentaires. Le contenu varie en fonction des applications. Un appui long renvoie à l'écran d'accueil. |  |  |
| P       | <u>Retour</u> : revient à l'écran sur lequel vous étiez précédemment, même si celui-ci était dans une autre application. Permet de cacher le clavier.                                                          |  |  |
| C       | Supprimer : permet de supprimer un caractère qui vient d'être saisi ou un élément sélectionné.                                                                                                    |  |  |
|         | Lampe torche : permet d'allumer ou d'éteindre la lampe torche par appui long.                                                                                                    |  |  |

#### 4.6. Utilisation des menus contextuels

Vous pouvez ouvrir le menu contextuel par un appui court sur la touche . Tous les écrans ne disposent pas d'un menu contextuel.

Si vous appuyez sur la touche all dans une application que ne possède pas de menu contextuel, il ne se passera rien.

Exemple de menu contextuel dans l'environnement SMS :

|              | Hit 🕅 💈 15:09           |  |  |  |  |  |
|--------------|-------------------------|--|--|--|--|--|
| ( Mon Compte |                         |  |  |  |  |  |
| Mon Compte   |                         |  |  |  |  |  |
|              | Insertion d'un Texte ra |  |  |  |  |  |
|              | Insérer un contact      |  |  |  |  |  |
| -            | Ajouter un objet        |  |  |  |  |  |
| Ð            | Supprimer               |  |  |  |  |  |

#### 4.7. Utilisation des menus options

Les menus Options contiennent des outils concernant certains éléments spécifiques affichés à l'écran. Vous pouvez ouvrir une option en touchant un élément sur l'écran et en gardant le doigt dessus. Tous les éléments ne disposent pas d'un menu Options.

Lorsque vous touchez sur certains éléments d'un écran et que vous maintenez la pression de votre doigt, le menu Options s'ouvre.

Exemple de menu options lors d'un appui long sur un message SMS déjà envoyé :

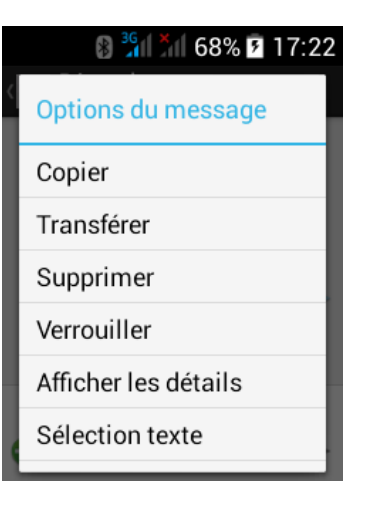

#### 4.8. Ecran d'accueil

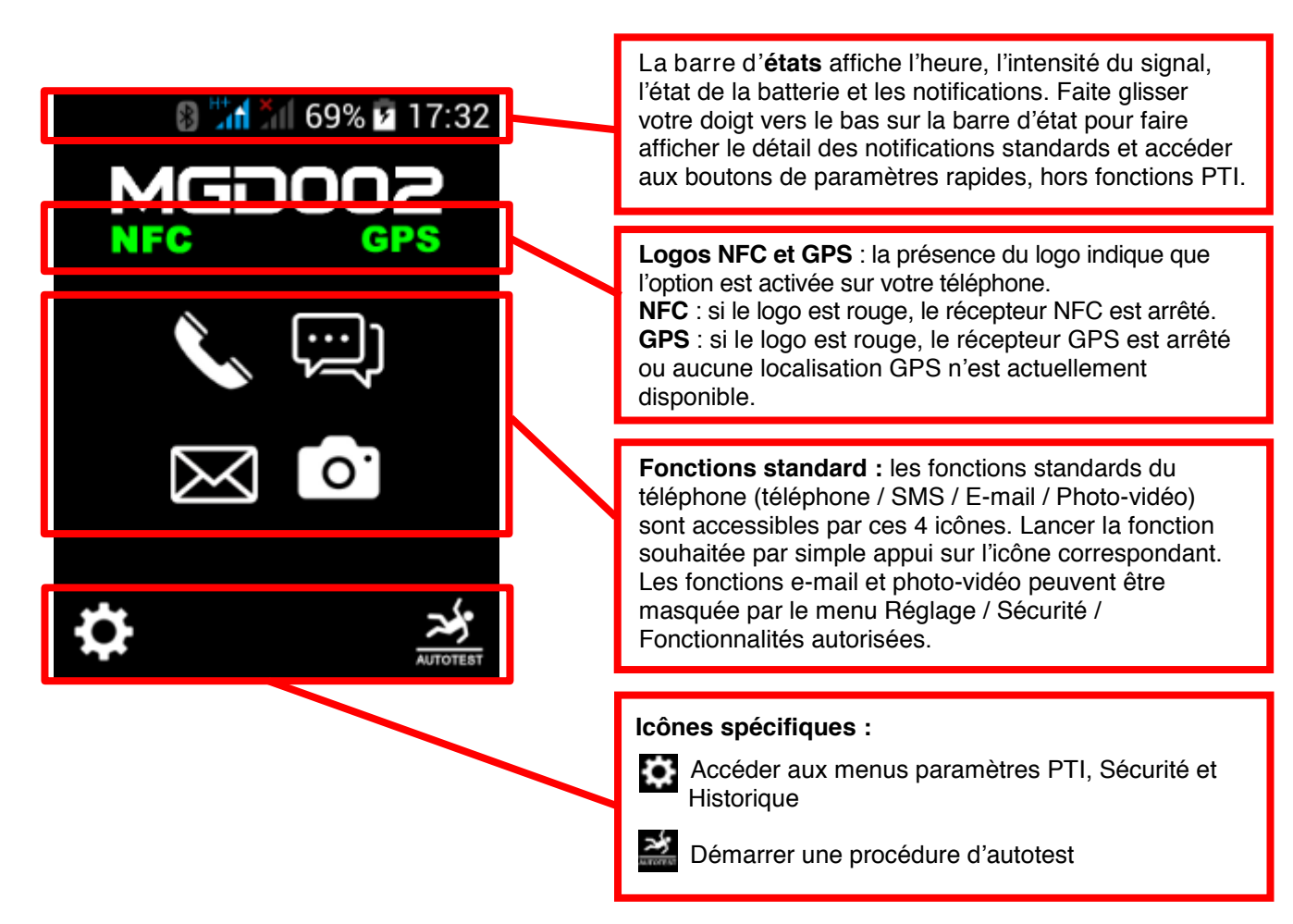

#### 4.9. Principaux icônes de la barre d'états

| Icônes       | Indicateurs                             | Icônes | Indicateurs          |
|--------------|-----------------------------------------|--------|----------------------|
| .al          | Indicateur d'intensité du signal<br>GSM | (t>    | Indicateur Wi-Fi     |
| Š            | Nouveaux appels en absence              | *      | Indicateur Bluetooth |
| $\mathbf{V}$ | USB connecté                            | 5      | Batterie en charge   |
| $\mathbf{Q}$ | Casque en cours d'utilisation           | ×      | Mode avion           |
# 5. Fonctionnalités de base

#### 5.1. Panneau des notifications standard

Les icônes de notification vous informent des nouveaux messages et événements. Lorsque vous recevez une notification, l'icône relatif à cette notification s'affiche dans la barre d'état, accompagnée d'un résumé qui s'affiche brièvement.

Pour ouvrir le menu de gestion des notifications, Faite glisser votre doigt vers le bas sur la barre d'état^. L'écran suivant apparait avec la liste de toutes les notifications en cours sur votre téléphone.

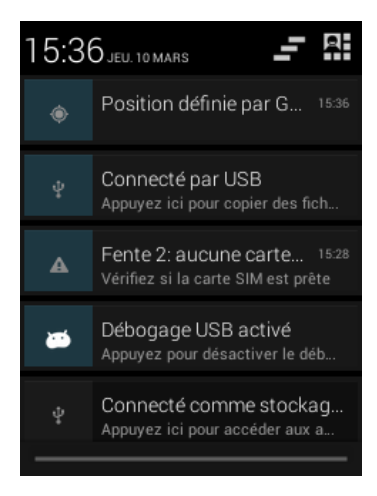

Pour répondre à une notification, appuyez sur la notification correspondante, Ce qui se produit alors dépend de la notification. Par exemple si vous appuyez sur une notification de réception message, l'application message va s'ouvrir vous permettant de lire le message et d'yrépondre. Pour fermer l'onglet de Gestion des notifications, Tirez l'onglet qui se trouve en bas du panneau de notification vers le haut de l'écran, ou appuyez sur la touche de retour. Le panneau se referme aussi lorsque vous appuyez sur une notification pour y répondre.

Appuyer sur l'icône pour e

pour effacer toutes les notifications en cours.

Le panneau des notifications offre un accès par la touche has a des raccourcis de réglage de base du téléphone.

| 15:3     | 6 jeu. 10 mars 🚅 🖽                                                | 16:21 MER     | I. 6 JANVIER | 박 :                   |
|----------|-------------------------------------------------------------------|---------------|--------------|-----------------------|
| ۲        | Position définie par G 15:36                                      |               | ¥            | 2                     |
| ψ        | Connecté par USB<br>Appuyez ici pour copier des fich              | PROPRIÉTAIRE  | MODE AVION   | CHARGEE               |
| A        | Fente 2: aucune carte 15:28<br>Vérifiez si la carte SIM est prête | (((°<br>WI-FI | BLUETOOTH    | GPS                   |
| <b>#</b> | Débogage USB activé<br>Appuyez pour désactiver le déb             | ţ,            | ٩            | 41 <b>4</b> ×<br>⊙ 40 |
| ų        | Connecté comme stockag<br>Appuyez ici pour accéder aux a          | CONNEX. DONN  | CONSOMMATIC  | PROFILS AUD           |
|          |                                                                   | ·             |              |                       |

Ces icônes de raccourci réglage de base du téléphone s'utilise par appui court pour

activer/désactiver une fonction (comme par exemple le Bluetooth) et/ou appui long pour accéder au réglage avancée de la fonction (comme par exemple l'icône Profils audio par lequel on accède au réglage de la sonnerie).

B Mode avion : permet de couper toutes les connexions réseaux, GSM, 3G, GPS et Bluetooth.

- Indicateur du niveau de la batterie.
- Wi-Fi : activer / désactiver la connexion sans-fil Wi-Fi.
- Bluetooth : activer / désactiver la fonction Bluetooth.
- Connex. données : activer / désactiver les données mobiles.
- Consommation des données.
- B Profils audio : permet d'accéder à la personnalisation des sonneries et volumes
- Bluetooth : activer / désactiver la fonction Bluetooth

Luminosité : régler la luminosité de l'écran. Vous pouvez sélectionner le mode automatique qui ajuste la luminosité en fonction de l'éclairage de l'environnement dans lequel vous êtes, ou bien la régler manuellement en fonction de vos préférences (une luminosité faible permet de prolonger la durée de vie de votre batterie)

Délai d'attente : réglage la mise en veille automatique de votre écran

#### 5.2. Régler la date et l'heure

Ouvrir le menu de gestion des notifications, en faisant glisser votre doigt vers le bas sur la barre d'état. Appuyer sur l'heure pour faire apparaître le menu de réglage de la date et de l'heure.

Si la connexion de données (DATA) est ouverte sur votre abonnement GMS, privilégiez la mise à jour automatique avec le réseau.

Appuyer sur la touche retour pour sortir du menu de réglage.

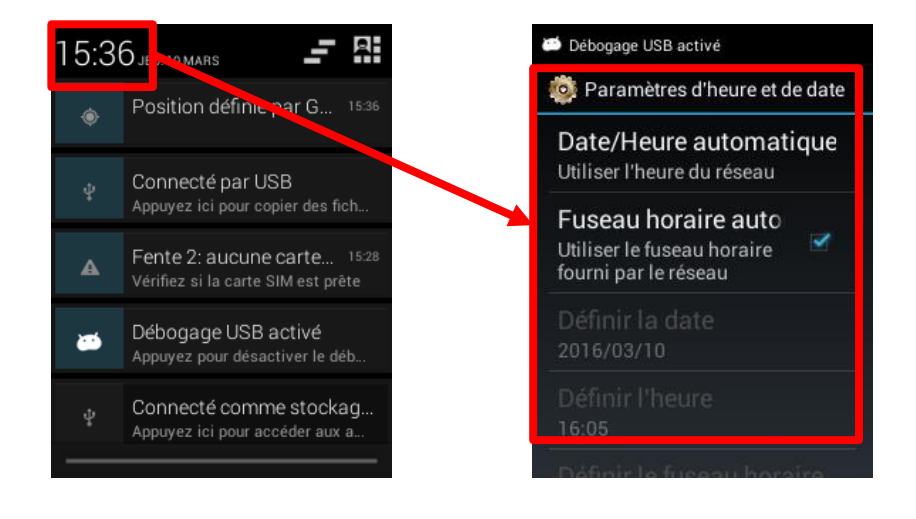

#### 5.3. Sonneries et volumes

Accéder aux icônes de raccourcis et effectuer un appui long sur l'icône PROFILS AUDIO pour faire apparaître le menu de réglage des profils audio.

Appuyer sur la touche retour pour sortir du menu de réglage.

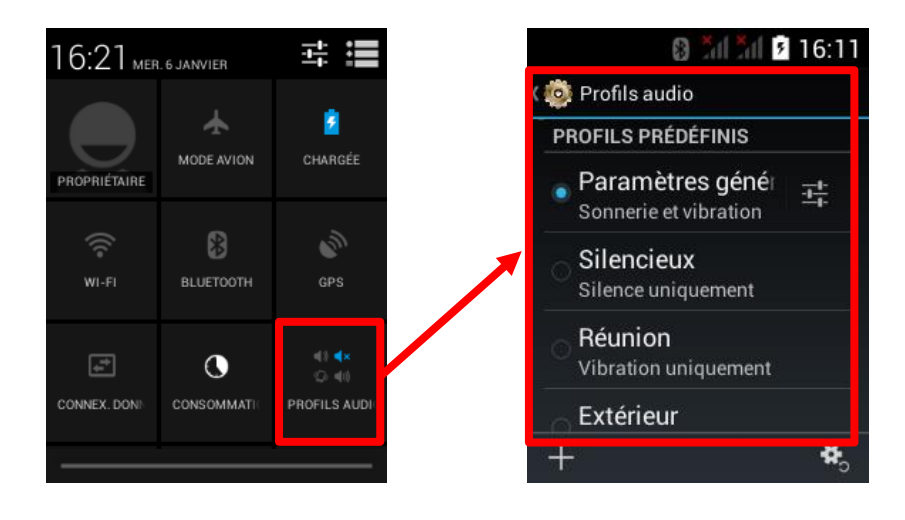

#### 5.4. Bluetooth

Accéder aux icônes de raccourcis et effectuer un appui long sur l'icône BLUETOOTH pour faire apparaître le menu de réglage Bluetooth

Appuyer sur la touche retour pour sortir du menu de réglage.

Un appui court sur l'icône de raccourci BLUETOOTH active ou désactive la fonction.

Le nom générique du téléphone pour la reconnaissance Bluetooth est RG310.

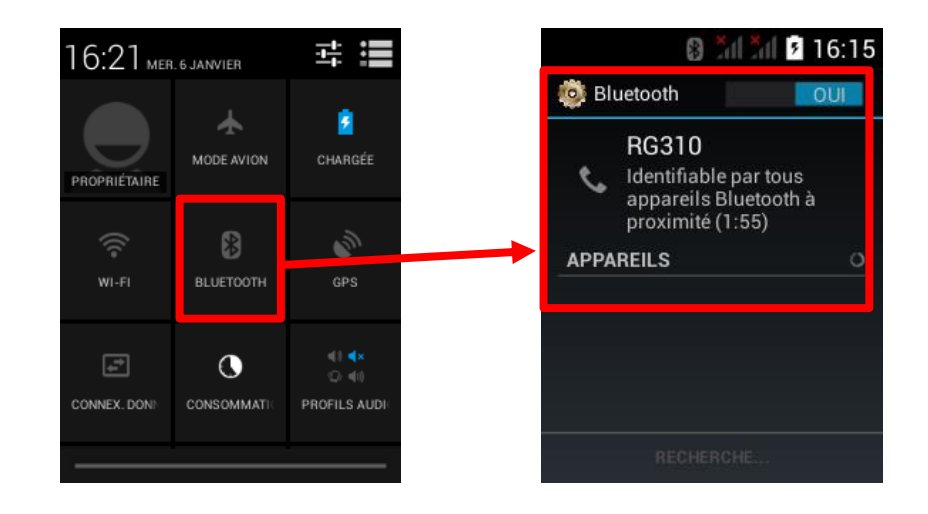

5.5. Délai de mise en veille de l'écran

Faire défiler les icônes de raccourcis pour faire apparaître l'icône DELAI D'ATTEN. Il y a 3 durées de mise en veille symbolisées par des barres bleues. 1 barre : 15 secondes 2 barres : 30 secondes 3 barres : 60 secondes Effectuer un appui court sur l'icône de raccourci DELAI D'ATTEN pour augmenter ou diminuer le nombre de barres.

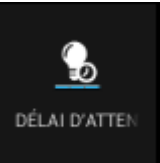

#### 5.6. Emettre / Recevoir un appel

Pour émettre un appel appuyer sur l'icône TELEPHONE sur l'écran d'accueil ou sur la touche Répondre, puis appuyer sur l'icône téléphone en haut à gauche de l'écran pour accéder à l'écran de numérotation. Utiliser l'écran tactile ou les touches pour composer votre numéro.

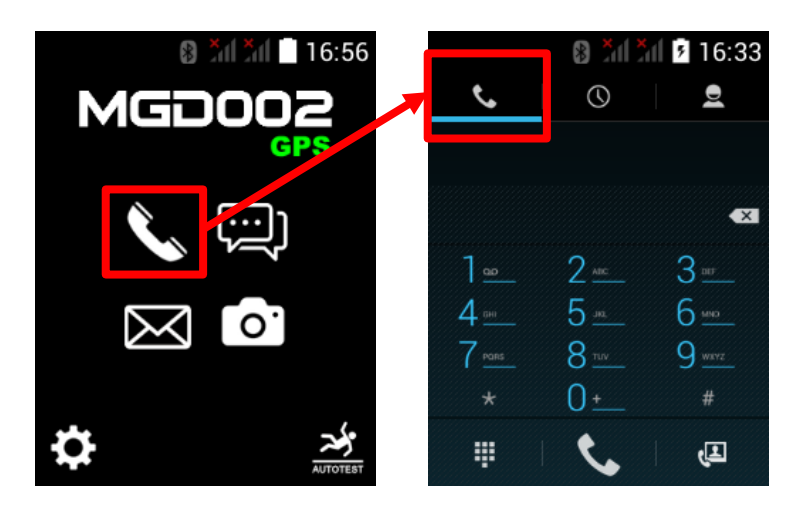

Pour répondre à un appel entrant appuyer sur la touche Répondre ou faire glisser l'icône du téléphone vers la droite.

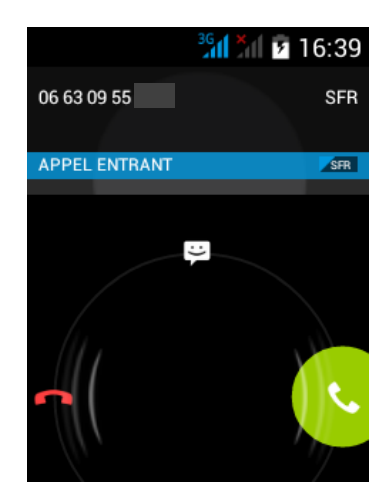

#### 5.7. Créer / Utiliser des contacts

Pour accéder à la liste de contacts existante, appuyer sur l'icône téléphone sur l'écran d'accueil ou sur la touche Répondre, puis appuyer sur l'icône contacts en haut à droite de l'écran. Pour ajouter un nouveau contact, appuyer sur l'icône en bas à droite de cet écran

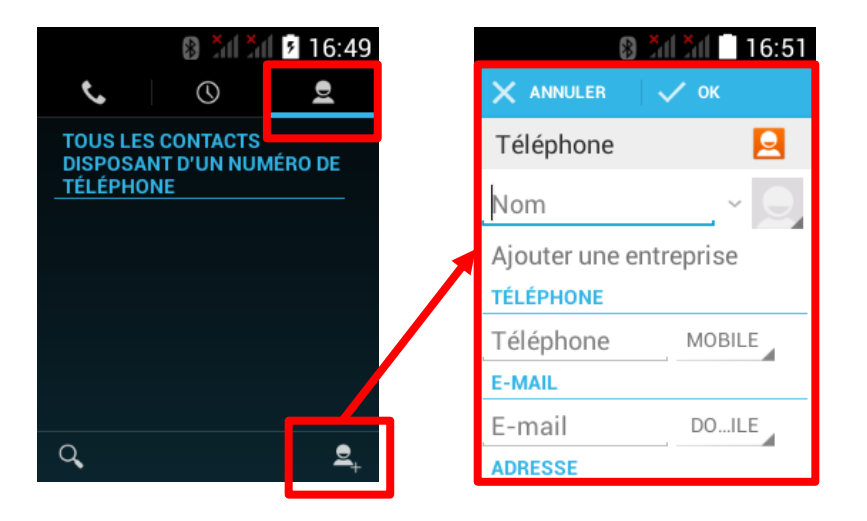

#### 5.8. Emettre / Recevoir un SMS/MMS

Pour créer un nouveau SMS/MMS, cliquer sur l'icône SMS de l'écran d'accueil puis sur l'icône nouveau SMS en bas à gauche de l'écran.

Les nouveaux SMS s'affichent directement à l'écran et se retrouvent aussi dans les notifications. Ils sont également consultables via l'icône SMS

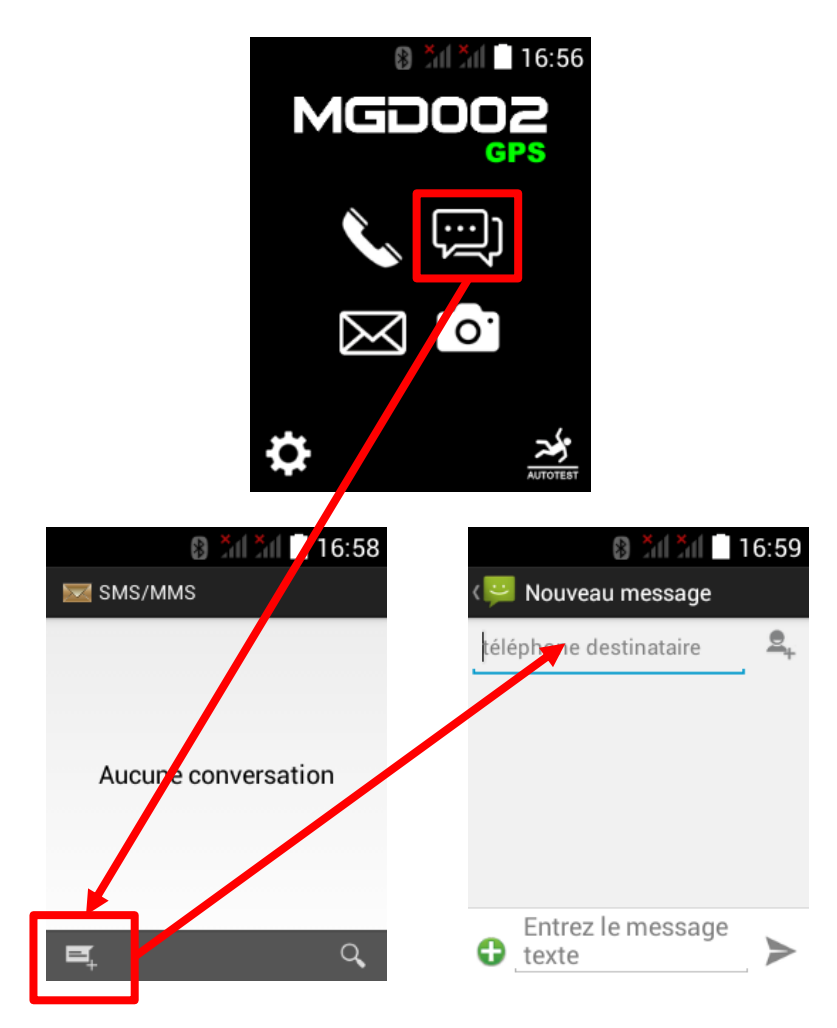

## 5.9. Créer / Consulter des e-mails

A la première utilisation vous devrez paramétrer votre compte e-mail avant de pouvoir utiliser la fonctionnalité.

Pour créer un nouvel e-mail ou les consulter, cliquer sur l'icône E-MAIL de l'écran d'accueil puis sur l'icône nouveau SMS en bas à gauche de l'écran.

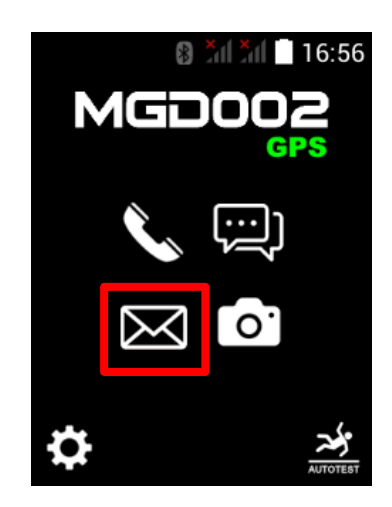

# 6. Fonctionnalités PTI - DATI

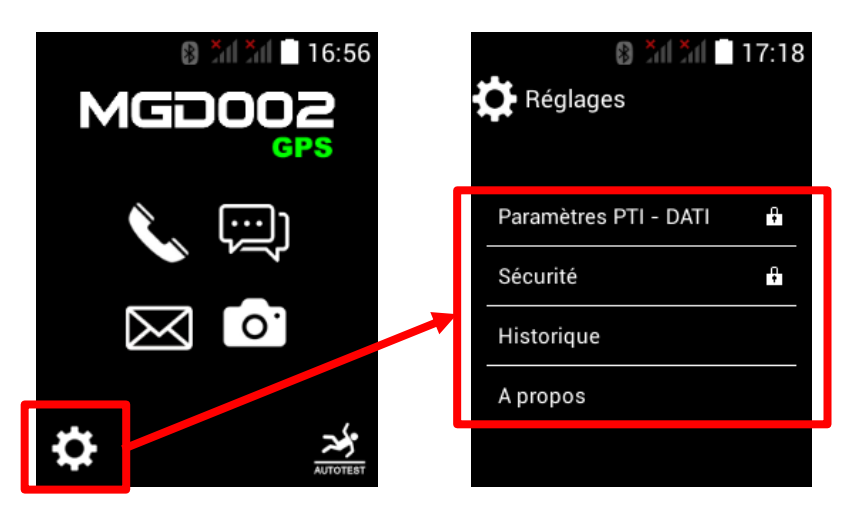

Sur l'écran d'accueil cliquer sur l'cône pour accéder aux réglages spécifiques du MGD002.

L'accès aux menus [Paramètres PTI - DATI] et [Sécurité] nécessitent la saisie d'un mot de passe. Le mot de passe par défaut est : **1122** 

## **PARAMETRES PTI - DATI**

#### 6.1. Identification du PTI

Renseigner ici l'identification du PTI. Cette information peut être insérée automatiquement dans les SMS d'alarme et de sécurité positive (voir page 29, Format SMS).

Longueur maximum : 30 caractères

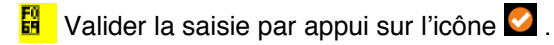

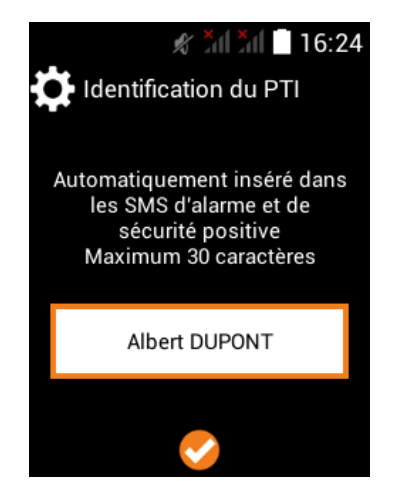

#### 6.2. Déclenchement des alarmes

#### 6.2.1. Détections automatiques

Au moins un mode de détection doit être sélectionné entre Perte de verticalité ou Absence de mouvement. Appuyer sur l'icône afin d'accéder aux réglages avancés de chaque détection.

Si les deux modes sont sélectionnés, le paramètre de **Combinaison des détections** s'affiche : choisir alors parmi une des trois combinaisons.

#### Cinq modes de détection automatique sont donc possibles :

Berte de verticalité : seul l'angle d'inclinaison de l'appareil est pris en compte et analysé.

Absence de mouvement : seul le mouvement de l'appareil est pris en compte et analysé.

Perte de verticalité <u>Et</u> Absence de mouvement : l'appareil doit non seulement dépasser l'angle d'inclinaison réglé dans Perte de verticalité et en plus être en dessous du seuil de sensibilité réglé dans Absence de mouvement. La Perte de verticalité est donc prioritaire.

Perte de verticalité <u>Ou</u> Absence de mouvement : l'appareil peut prendre en compte et analyser l'inclinaison ou le mouvement. Soit l'angle d'inclinaison est dépassé en premier et c'est la Perte de verticalité qui est prise en compte, soit le seuil de mouvement est atteint en premier et c'est l'Absence de mouvement qui est prise en compte.

Perte de verticalité <u>Et/Ou</u> Absence de mouvement : c'est l'addition des deux combinaisons précédentes. En cas d'inclinaison, l'appareil doit non seulement dépasser l'angle d'inclinaison réglé dans Perte de verticalité et en plus être en dessous du seuil de sensibilité réglé dans Absence de mouvement. En cas d'absence de mouvement, l'appareil doit être sous le seuil de sensibilité réglé.

#### Réglages avancés de la détection de perte de verticalité

#### Seuil de déclenchement

Le seuil de déclenchement est exprimé en degrés.

La position de référence de l'appareil est à la verticale, écran vers le haut. Ce qui correspond à un angle de 0 degrés.

La détection d'inclinaison démarre à partir du moment où l'appareil est incliné depuis la position de référence.

Le seuil de déclenchement est réglable entre 30 et 60 degrés.

Toucher l'écran ou utiliser les touches de navigation pour faire glisser la barre de progression de gauche à droite et faire varier la valeur d'inclinaison.

## **Détection avant notification**

C'est la durée pendant laquelle l'appareil doit vérifier le seuil de déclenchement avant qu'une notification (pré-alarme) soit faite à l'utilisateur. Si l'appareil est remis en position normale, c'est-à-dire une inclinaison

inférieure au seuil de déclenchement, le compteur de détection s'arrête automatiquement.

La durée de détection est réglable entre 15 et 60 secondes.

Toucher l'écran ou utiliser les touches de navigation pour faire glisser la barre de progression de gauche à droite et faire varier la durée de détection.

## Notification avant alarme (pré-alarme)

C'est la durée pendant laquelle la détection de perte de verticalité va être notifiée à l'utilisateur avant de déclencher l'alarme et son traitement (appels et SMS automatiques).

La durée de notification est réglable entre 15 et 60 secondes.

Toucher l'écran ou utiliser les touches de navigation pour faire glisser la barre de progression de gauche à droite et faire varier la durée de notification.

En plus d'un affichage de la notification sur l'écran de l'appareil, sélectionner de 1 à 3 types de signalisation complémentaires : son, vibration et flash.

Toucher l'écran ou utiliser les touches de navigation pour cocher/décocher les types de signalisation.

Valider les réglages par appui sur l'icône 🙆 .

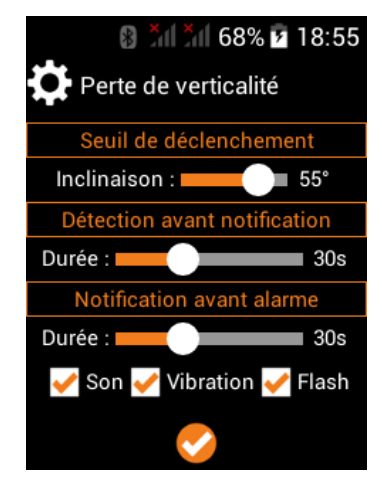

## Seuil de déclenchement

Le seuil de déclenchement est exprimé en sensibilité au mouvement via 3 niveaux de réglage : sensibilité élevée, moyenne, faible.

La détection d'absence de mouvement démarre à partir du moment où l'intensité des mouvements de l'appareil est en dessous de la sensibilité paramétrée.

Toucher l'écran ou utiliser les touches de navigation pour faire glisser la barre de progression de gauche à droite et faire varier la sensibilité.

## **Détection avant notification**

C'est la durée pendant laquelle l'appareil doit vérifier le seuil de déclenchement avant qu'une notification (pré-alarme) soit faite à l'utilisateur. Si l'appareil est remis en position normale, c'est-à-dire que l'intensité des mouvements est supérieure à la sensibilité réglée, le compteur de détection s'arrête automatiquement.

La durée de détection est réglable entre 30 et 180 secondes.

Toucher l'écran ou utiliser les touches de navigation pour faire glisser la barre de progression de gauche à droite et faire varier la durée de détection.

## Notification avant alarme (pré-alarme)

C'est la durée pendant laquelle la détection d'absence de mouvement va être notifiée à l'utilisateur avant de déclencher l'alarme et son traitement (appels et SMS automatiques).

La durée de notification est réglable entre 15 et 120 secondes.

Toucher l'écran ou utiliser les touches de navigation pour faire glisser la barre de progression de gauche à droite et faire varier la durée de notification.

En plus d'un affichage de la notification sur l'écran de l'appareil, sélectionner de 1 à 3 types de signalisation complémentaires : son, vibration et flash.

Toucher l'écran ou utiliser les touches de navigation pour cocher/décocher les types de signalisation.

🖁 Valider les réglages par appui sur l'icône 🗹 .

## 6.2.2.Boutons SOS

Au moins un bouton SOS doit être sélectionné.

Appuyer sur l'icône afin d'accéder aux réglages avancés de chaque bouton SOS.

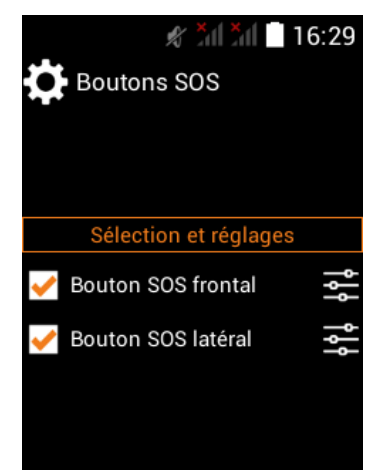

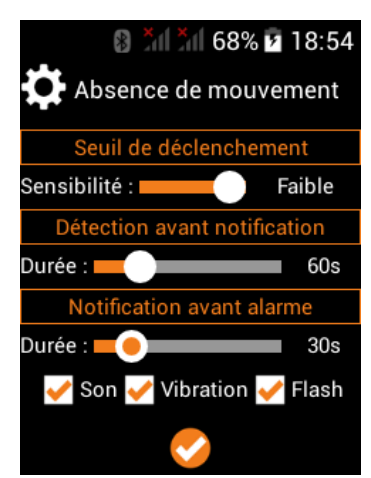

#### Réglages avancés des boutons SOS frontal et latéral

Chaque bouton bénéficie d'un réglage avancé indépendant.

#### Mode d'activation

Appui long : appuyer au moins 2 secondes sur le bouton pour l'activer. Double appui : effectuer 2 pressions dans un intervalle maximum de 2 secondes pour l'activer.

#### Notification avant alarme (pré-alarme)

C'est la durée pendant laquelle l'appui sur le bouton SOS va être notifié à l'utilisateur avant de déclencher l'alarme et son traitement (appels et SMS automatiques).

La durée de notification est réglable entre 0 et 30 secondes.

Toucher l'écran ou utiliser les touches de navigation pour faire glisser la barre de progression de gauche à droite et faire varier la durée de notification. Si la durée de notification est à 0, l'activation du bouton SOS déclenche

directement l'alarme et son traitement.

Si la durée de notification est comprise entre 1 et 30 secondes, en plus d'un affichage de la notification sur l'écran de l'appareil, sélectionner de 1 à 3 types de signalisation complémentaires : son, vibration et flash. Toucher l'écran ou utiliser les touches de navigation pour cocher/décocher les types de signalisation.

🖁 Valider les réglages par appui sur l'icône 🞑 .

#### 6.3. Traitement des alarmes

#### 6.3.1.Type de traitement

Au moins un type de traitement doit être sélectionné.

Faire un choix entre une gestion internalisée des alarmes par des services et collaborateurs internes à l'entreprise, ou une gestion externalisée des alarmes par un prestataire de télésurveillance.

En complément, il est possible d'activer l'envoi des alarmes vers un serveur de supervision (web service).

Télésurveillance et Serveur de supervision sont des services qui nécessitent préalablement la souscription d'un abonnement auprès d'un prestataire spécialisé de votre choix.

Appuyer sur l'icône afin d'accéder aux réglages avancés de chaque type de traitement.

🖁 Valider le choix des types de traitement par appui sur l'icône 💟 .

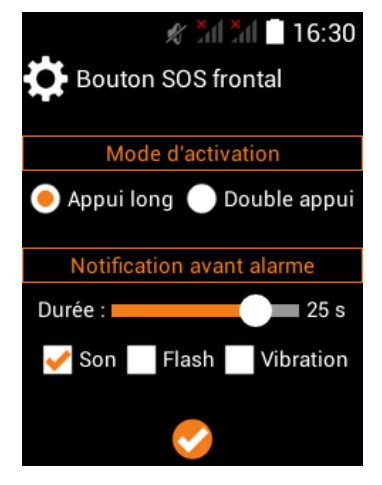

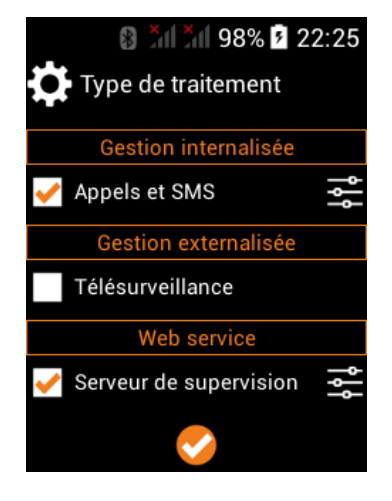

#### Réglages avancés Gestion internalisée

Sélectionner un des trois scénarios proposés puis renseigner les destinataires d'alarme et le format du SMS d'alarme.

#### SMS et appels en cascade

Les destinataires tous sont contactés une fois les uns après les autres dans l'ordre de saisie de la liste des destinataires.

Dans le cas des destinataires ayant au moins la case SMS cochée, lorsque leur tour arrive dans la cascade, le SMS est d'abord envoyé puis l'appel effectué, si la case APPEL est aussi cochée.

#### SMS puis appels en cascade

Tous les destinataires dont la case SMS est cochée reçoivent d'abord le SMS d'alarme, puis tous les destinataires dont la case APPEL est cochée sont contactés une fois les uns après les autres dans l'ordre de saisie de la liste des destinataires.

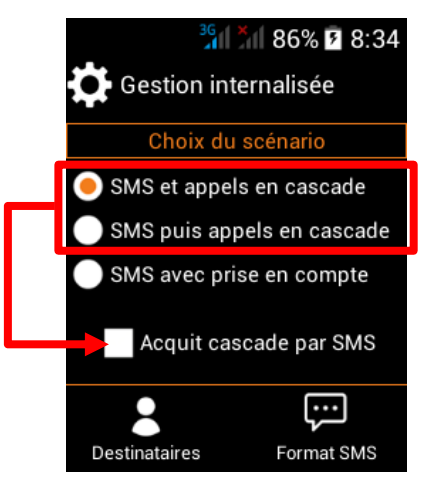

Si le paramètre « Acquit cascade par SMS » est coché, la liste des destinataires ayant la case APPEL cochée est appelée un maximum de 3 cycles jusqu'à recevoir un SMS d'acquit dont le mot clef est **ACK**. Au bout des 3 cycles, la cascade d'appels s'arrête même si aucun acquit n'a été reçu.

#### SMS avec prise en compte

Ce scénario n'est possible qu'avec des destinataires équipés de téléphone portable pouvant recevoir et émettre des SMS et recevoir des appels. Tous les destinataires ont obligatoirement les cases SMS et APPEL cochées.

Le SMS d'alarme est d'abord envoyé à tous les destinataires en les informant qu'ils ont un certain nombre de secondes pour prendre en compte l'alarme. Ce délai se paramètre juste en dessous et est réglable entre 30 et 60 secondes.

Si un destinataire envoie le SMS de prise en compte dont le mot clef est **PEC** avant la fin du délai, l'appareil le rappelle automatiquement et les autres destinataires sont informés par SMS que l'alarme a été prise en compte.

Si plusieurs destinataires ont envoyé le SMS de prise compte avant la fin du délai, c'est le premier qui a renvoyé le SMS de prise en compte qui est rappelé.

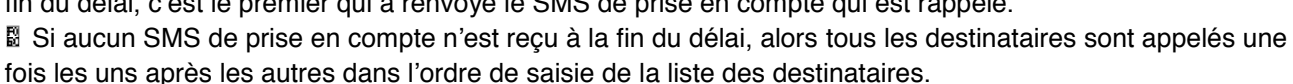

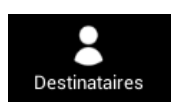

Appuyer sur l'icône pour accéder au menu.

Si l'icône Destinataires est le même pour les 3 scénarios, mais il existe deux listes de destinataires différentes. Une liste commune pour les scénarios « SMS et appels en cascade » et « SMS puis appels en cascade », et une liste différente pour le scénario « SMS avec prise en compte ». L'icône Destinataires affiche automatiquement la liste correspondante au scénario choisi.

Appuyer sur l'icône spour ajouter un nouveau destinataire. Appuyer sur l'icône pour modifier un destinataire. Appuyer sur l'icône pour supprimer destinataire.

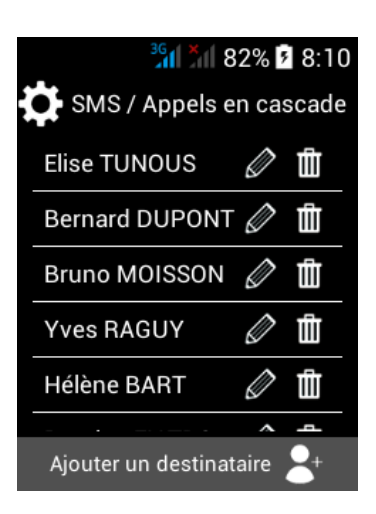

Si la liste dépasse 5 destinataires, utiliser les touches de navigation ou l'écran tactile pour faire défiler les

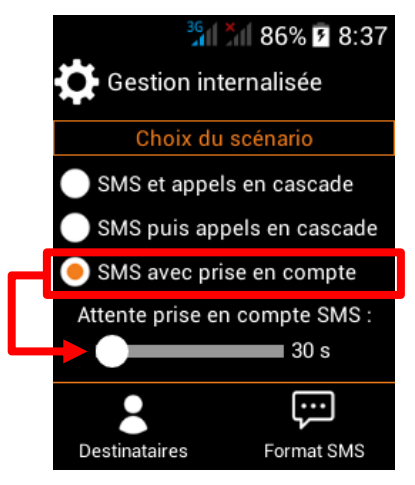

autres destinataires.

Le nom ne peut pas dépasser 20 caractères.

#### Mode de transmission

Cocher « Appel » si le destinataire doit être automatiquement appelé en cas d'alarme PTI (selon le type de traitement choisi).

Cocher « SMS » si le destinataire peut recevoir des SMS.

Préciser ensuite les types de SMS à transmettre :

**Alarme** : un SMS est envoyé à chaque alarme PTI (selon le type de traitement choisi).

**Batterie basse** : un SMS est envoyé chaque fois que l'appareil atteint un des trois seuils de batterie réglés dans le menu [Paramètres PTI / Sécurité positive / Surveillance état batterie].

Marche/Arrêt : un SMS est envoyé chaque fois l'appareil est mis en marche ou arrêté.

Charge : un SMS est envoyé chaque fois que la charge de l'appareil démarre (le SMS est envoyé au bout de 5 secondes) et dès qu'elle est arrêtée.

🗄 Enregistrer le destinataire par appui sur l'icône 💟 .

|                       | ×                    | 53% 7 2:16  |  |  |  |  |
|-----------------------|----------------------|-------------|--|--|--|--|
| Modifier destinataire |                      |             |  |  |  |  |
| Nom :                 | Nom : Bernard DUPONT |             |  |  |  |  |
| Numéro : +33645134678 |                      |             |  |  |  |  |
| Mode de transmission  |                      |             |  |  |  |  |
|                       | 🥖 Appel              | 🖌 SMS       |  |  |  |  |
| Ту                    | pe de SMS à          | transmettre |  |  |  |  |
| 🗸 Ba                  | tterie basse         | 🛹 Alarme    |  |  |  |  |
| 🔶 Ma                  | arche/Arrêt          | 🛹 Charge    |  |  |  |  |
|                       |                      | )           |  |  |  |  |

36% 🗗 86% 🗗 8:39

Format SMS

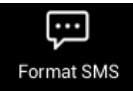

Appuyer sur l'icône pour accéder au menu.

Pour un traitement simplifié, les SMS sont préformatés. Il suffit de cocher les données que l'on souhaite y faire figurer.

**Identifiant** : reprend le texte saisi dans le menu [Paramètres PTI / Identification du PTI].

**Type alarme** : reprend le libellé de l'alarme concerné et saisi dans le menu [Paramètres PTI / Traitement / Environnement / Boutons SOS ou Détection automatiques / Libellé d'alarme].

**% batterie** : donne le pourcentage de batterie restante au moment de la génération du SMS.

Bernet Horodatage : indique la date et l'heure du téléphone au moment de la génération du SMS.

Dans le cas d'un appareil **avec option GPS**, l'icône « Données GPS » est visible et donne accès à la liste des données GPS qui peuvent être insérées dans le SMS. Il s'agit de la dernière position GPS que l'appareil a enregistré avant la création du SMS. Appuyer sur l'icône pour accéder au menu.

Google Maps <sup>®</sup> : transforme les coordonnées GPS en un lien cliquable (depuis un smartphone disposant d'une connexion internet) et qui ouvre la cartographie Google Maps en centrant sur ces coordonnées GPS.
Horodatage : donne la date et l'heure de la position GPS.

Adresse : indique l'adresse en clair de la position GPS. La donnée Adresse nécessite que le téléphone bénéficie d'un abonnement incluant l'échange de données (type DATA). Dans certains cas l'adresse indiquée peutêtre imprécise voire inexistante, et ce dans la limite de fonctionnement de l'API mise à disposition par la société Google <sup>®</sup> et dont Magneta ne pourrait être tenue responsable.

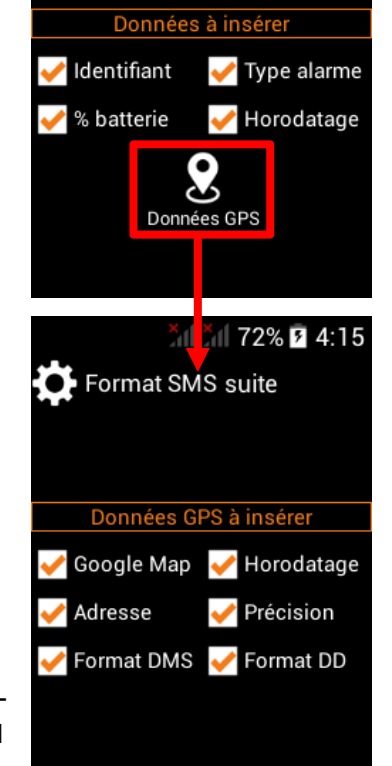

Précision : donne la précision de la position GPS en mètres. Cette information est calculée et donnée par le récepteur GPS.

Format DMS : présente les coordonnées GPS au format degrés, minutes, secondes.

Format DD : présente les coordonnées GPS au format degrés décimaux.

Les SMS liés à la sécurité positive (batterie basse, marche/arrêt, début charge/fin charge) utilisent exactement la même structure.

Exemple de SMS d'alarme **avec toutes les données disponibles :** Identifiant : PTI de Bernard DUPONT Evénement : alarme perte de verticalité Horodatage : 06/01/2016 12:13:54 Niveau de batterie : 78% GPS Google Maps : <u>https://maps.google.com/?q=48.89678,2.368735</u> GPS Adresse : 189 rue d'Aubervilliers 75018 Paris GPS Horodatage : 06/01/2016 12:11:10 GPS Précision : 6.1 m GPS DMS : N48.53.48,4 E002.22.07,4 GPS DD : Lat. 48.89678 Long. 2.368735

#### Exemple de SMS de sécurité positive avec toutes les données disponibles :

Identifiant : PTI de Bernard DUPONT Evénement : batterie basse Horodatage : 06/01/2016 12:13:54 Niveau de batterie : 78% GPS Google Maps : https://maps.google.com/?q=48.89678,2.368735 GPS Adresse : 189 rue d'Aubervilliers 75018 Paris GPS Horodatage : 06/01/2016 12:11:10 GPS Précision : 6.1 m GPS DMS : N48.53.48,4 E002.22.07,4 GPS DD : Lat. 48.89678 Long. 2.368735

## Réglages avancés Gestion externalisée

Télésurveillance est un service qui nécessite préalablement la souscription d'un abonnement auprès du télésurveilleur de votre choix qui vous indiquera le ou les numéros devant être programmés pour les appels d'alarme et/ou les SMS d'alarme. En cas d'utilisation des SMS, bien vérifier que votre télésurveilleur gère la réception de SMS au format protocolaire TWIG<sup>®</sup> ou BENEFON<sup>®</sup>.

Appuyer sur l'icône Appuyer sur l'icône pour modifier un numéro de télésurveilleur. Appuyer sur l'icône pour supprimer un numéro de télésurveilleur.

Si la liste dépasse 5 numéros de télésurveilleur, utiliser les touches de navigation ou l'écran tactile pour faire défiler les autres numéros.

|                  | an <mark>a</mark> u | 100%      | 1:30 |  |  |  |  |
|------------------|---------------------|-----------|------|--|--|--|--|
| Télésurveillance |                     |           |      |  |  |  |  |
|                  |                     |           |      |  |  |  |  |
| TLS APP          | PEL 1               | Ø         | Ē    |  |  |  |  |
| TLS APP          | PEL 2               | Ø         | Ē    |  |  |  |  |
| TLS SM           | S 1                 | Ø         | Ŵ    |  |  |  |  |
| TLS SM           | S 2                 | Ø         | Û    |  |  |  |  |
|                  |                     |           |      |  |  |  |  |
| Ajouter u        | n télésu            | rveilleur | +    |  |  |  |  |

Le nom ne peut pas dépasser 20 caractères.

## Mode de transmission

Cocher uniquement « Appel » si le numéro ne supporte que des appels d'alarme.

Cocher uniquement « SMS » si le numéro ne supporte que la réception de SMS.

Bien vérifier au préalable que votre télésurveilleur gère la réception de SMS au format protocolaire TWIG<sup>®</sup> ou BENEFON<sup>®</sup> et valider quels types de SMS sont gérés :

**Alarme** : un SMS est envoyé à chaque alarme PTI (selon le type de traitement choisi).

**Batterie basse** : un SMS est envoyé chaque fois que l'appareil atteint un des trois seuils de batterie réglés dans le menu [Paramètres PTI / Sécurité positive / Surveillance état batterie].

Marche/Arrêt : un SMS est envoyé chaque fois l'appareil est mis en marche ou arrêté.

Charge : un SMS est envoyé chaque fois que la charge de l'appareil démarre (le SMS est envoyé au bout de 5 secondes) et dès qu'elle est arrêtée.

🖁 Enregistrer le numéro de télésurveilleur par appui sur l'icône 💟 .

#### **Réglages avancés Web Service**

Serveur de supervision est un service qui nécessite préalablement la souscription d'un abonnement auprès du prestataire spécialisé de votre choix qui vous indiquera le ou les numéros devant être programmés pour la transmission des SMS. Bien vérifier au préalable que votre prestataire gère la réception de SMS au format protocolaire TWIG<sup>®</sup> ou BENEFON<sup>®</sup>.

Appuyer sur l'icône 🖳 pour ajouter un numéro de serveur. Appuyer sur l'icône 🖉 pour modifier un numéro de serveur. Appuyer sur l'icône 🛍 pour supprimer un numéro de serveur.

Si la liste dépasse 5 numéros de serveur, utiliser les touches de navigation ou l'écran tactile pour faire défiler les autres numéros.

Le nom ne peut pas dépasser 20 caractères.

Bien vérifier au préalable que votre prestataire gère la réception de SMS au format protocolaire TWIG<sup>®</sup> ou BENEFON<sup>®</sup> et valider quels types de SMS sont gérés :

**Alarme** : un SMS est envoyé à chaque alarme PTI (selon le type de traitement choisi).

**Batterie basse** : un SMS est envoyé chaque fois l'appareil atteint un des trois seuils de batterie réglés dans le menu [Paramètres PTI / Sécurité positive / Surveillance état batterie].

Marche/Arrêt : un SMS est envoyé chaque fois l'appareil est mis en marche ou arrêté.

Charge : un SMS est envoyé chaque fois que la charge de l'appareil démarre (le SMS est envoyé au bout de 5 secondes) et dès qu'elle est arrêtée.

🖁 Enregistrer le numéro de serveur par appui sur l'icône 🗳 .

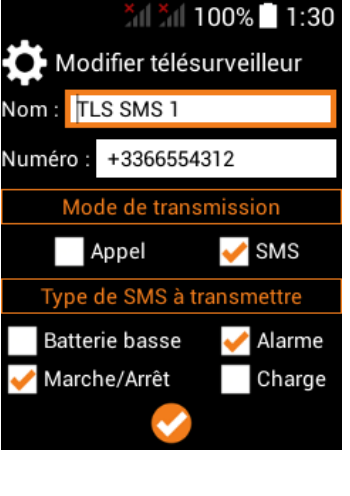

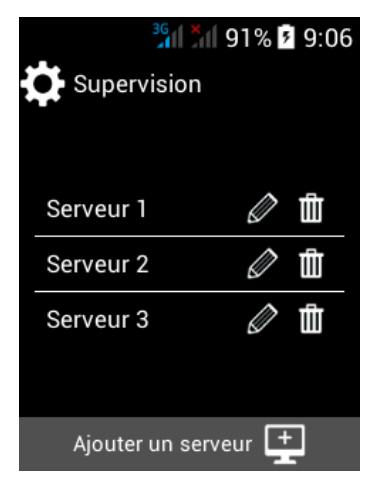

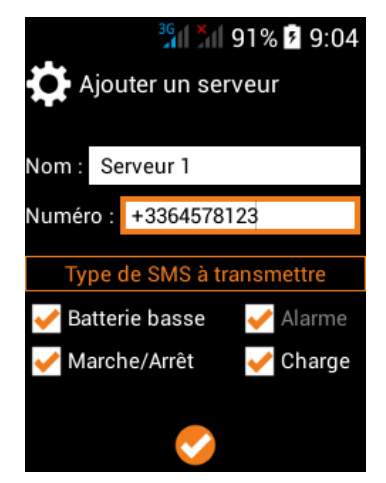

#### 6.3.2. Environnement

Les boutons SOS bénéficient d'un réglage individuel. Les détections automatiques ont un réglage commun.

#### Action en fin d'alarme

Choisir le comportement du téléphone une fois le traitement d'alarme terminé. **Balise sonore et lumineuse (conseillé)** : l'appareil passe en mode postalarme avec l'émission d'une balise sonore et le flash régulier de la lampe torche dans le but d'aider les équipes de secours à localiser le porteur du téléphone dans le cas où celui-ci serait inconscient. Pendant le mode postalarme aucune nouvelle alarme ne peut être déclenchée.

**Retour à la normale** : l'appareil repasse en mode veille et est prêt pour un nouveau déclenchement d'alarme.

#### Mode mains libres en appel

Choisir le mode d'appel d'alarme.

Activé (conseillé) : dès que le destinataire d'un appel d'alarme décroche, le

téléphone passe en mode mains libres avec le volume au maximum.

Désactivé : dès que le destinataire d'un appel d'alarme décroche, le téléphone passe au volume minimum et le mode mains libres n'est pas activé.

## Libellé de l'alarme

Appuyer sur l'icône pour accéder au menu.

C'est le texte qui sera repris automatiquement dans les SMS d'alarme dans le cas où « Type d'alarme est coché » dans le réglage du format SMS (voir page 29, Format SMS).

#### 6.4. Sécurité positive

#### 6.4.1. Surveillance réseau GSM

Appuyer sur l'icône opur activer / désactiver la surveillance.

Cet icône donne également l'état de la surveillance.

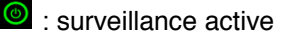

: surveillance inactive

Lorsque le téléphone ne capte plus de réseau GSM pendant plus d'une minute, l'utilisateur est prévenu par une notification sonore et lumineuse en plus d'un affichage à l'écran.

Il peut alors arrêter simplement la notification ou suspendre la surveillance pendant plusieurs minutes si par exemple il doit rester temporairement dans une zone non couverte comme un sous-sol.

Toucher l'écran ou utiliser les touches de navigation pour faire glisser la barre de progression de gauche à droite et faire varier la durée de suspension de 1 à 60 minutes puis faire un appui long sur le bouton STOP.

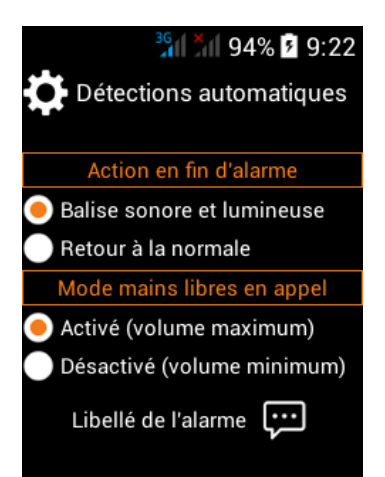

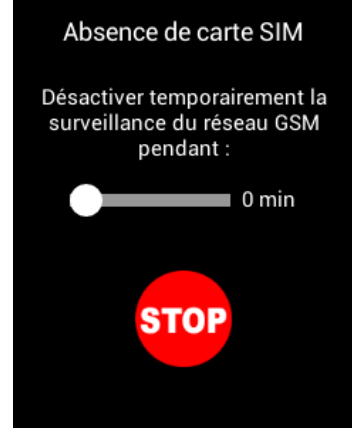

## 6.4.2. Surveillance état batterie

Appuyer sur l'icône opur activer / désactiver la surveillance.

Cet icône donne également l'état de la surveillance.

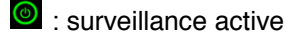

Surveillance inactive

Sélectionner les seuils de batterie devant déclencher une notification à l'utilisateur et/ou l'envoi de SMS automatiques aux destinataires ayant la case Batterie basse cochée.

Dès que la batterie atteint un des seuils de déclenchement sélectionné, l'utilisateur est prévenu par une notification sonore et lumineuse en plus d'un affichage à l'écran. Cette notification dure 60 secondes.

Arrêter la notification avant les 60 secondes par un appui long sur le bouton STOP.

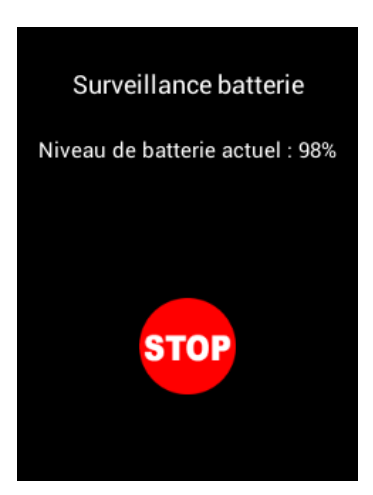

## SECURITE

#### 6.5. Modifier mot de passe

Le mot de passe doit comporter 4 chiffres.

🖁 Valider le changement de mot de passe par appui sur l'icône 💟 .

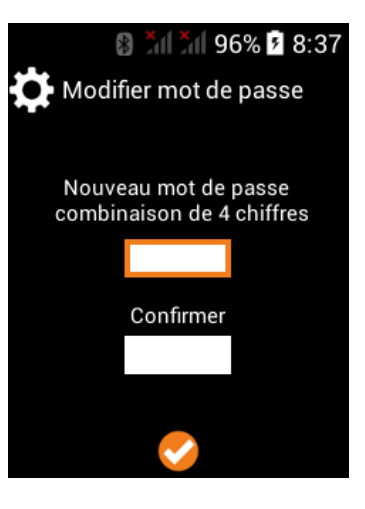

## 6.6. Fonctionnalités autorisées

Il est possible de retirer l'accès direct à l'utilisateur aux fonctions e-mail et appareil photo / vidéo.

Appuyer sur les icônes pour changer leur état.

Si l'icône est rouge, il est retiré de l'écran d'accueil et l'utilisateur n'a plus d'accès direct à la fonctionnalité.

Si l'icône est vert, il reste présent et accessible sur l'écran d'accueil.

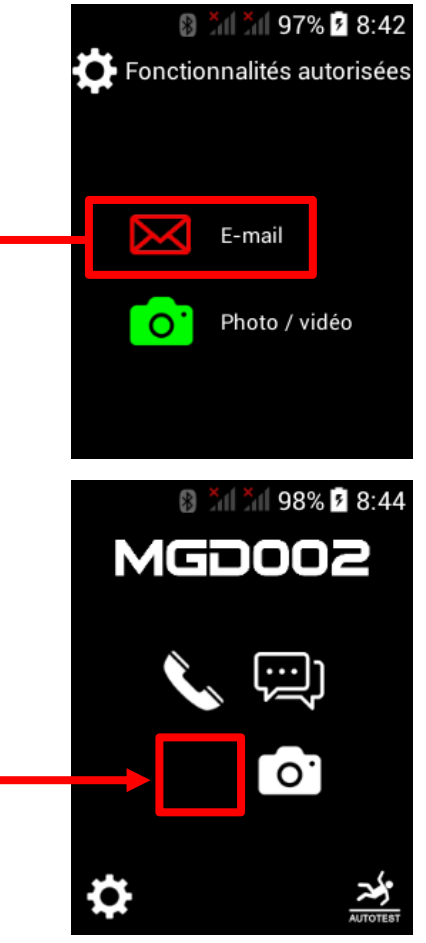

#### 6.7. Historique

Un historique des 100 derniers événements peut-être généré à tout moment. Les fichiers d'historique sont au format CSV et peuvent être directement ouverts sur des logiciels de type tableur comme Excel <sup>®</sup>.

Pour générer et récupérer l'historique :

1. S'assurer que l'appareil n'est pas connecté à un ordinateur avec le cordon USB

2. Effectuer un appui long sur l'icône 📃

3. Affichage du message « Export en cours»

4. Affichage du message « Le fichier est disponible dans le fichier Download du téléphone »

5. Connecter l'appareil à un ordinateur avec le cordon USB

6. Appuyer sur « Activer la mémoire de stockage USB »

7. Le disque du téléphone est alors disponible dans l'explorateur de fichier de votre ordinateur

8. Les fichiers d'historique se trouvent dans répertoire Download

9. Le nom des fichiers commencent par LOG\_MGD002 + la date + l'heure à laquelle ils ont été générés

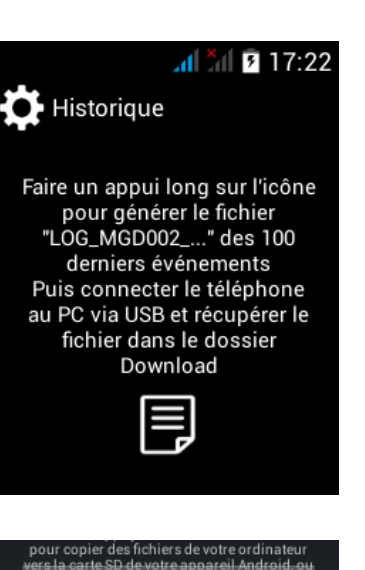

Activer la mémoire de stockage USB

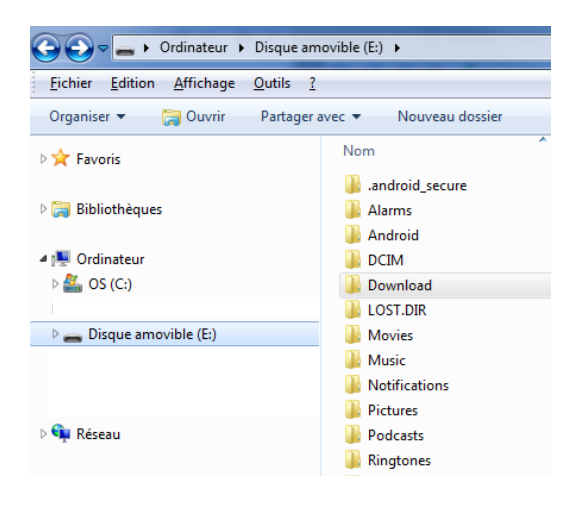
## Nettoyage

Pour éviter tout incendie ou électrocution, éteignez l'appareil quand vous le nettoyez. Nettoyez l'appareil en l'essuyant avec un chiffon à poussière comme pour un meuble à l'exclusion de tout produit détergent. Nettoyez et essuyez l'écran avec précaution.

## Recyclage

Le symbole indiqué ici et sur l'appareil signifie que l'appareil est classé comme un équipement électrique ou électronique et qu'il ne doit pas être mis au rebut avec d'autres déchets ménagers ou commerciaux en fin de vie. La directive DEEE 2012/19/EU (directive relative aux déchets d'équipements électriques et électroniques) a été instaurée pour recycler les appareils à l'aide des techniques de récupération et de recyclage les plus performantes, afin de minimiser les effets sur l'environnement, traiter les substances dangereuses et éviter les décharges de plus en plus nombreuses.

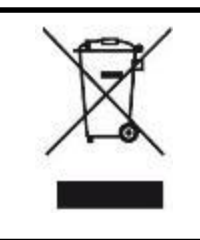

Ce logo signifie qu'il s'agit d'un équipement électrique et électronique contenant des substances dangereuses pouvant avoir des effets potentiels sur l'environnement et la santé humaine. Ces produits sont donc à traiter en tant que déchets assujetties à la directive 2012/19/CE du 4 Juillet 2012, relative aux déchets d'équipements électriques et électroniques. Ils ne doivent donc pas être jetés avec les déchets municipaux non triés, mais remis à des déchetteries ou des systèmes de reprises et de collecte mis à votre disposition par les collectivités locales.

Consignes de mise au rebut de l'appareil pour les utilisateurs privés :

Lorsque vous n'utilisez plus l'appareil, enlevez la batterie et mettez-la au rebut ainsi que l'appareil en respectant les processus de recyclage locaux. Pour de plus amples informations, contactez les autorités locales ou le revendeur de l'appareil.

**Consignes de mise** au rebut de l'appareil pour les utilisateurs professionnels : Les utilisateurs professionnels doivent contacter leurs fournisseurs, vérifier les conditions générales du contrat d'achat et s'assurer que cet appareil n'est pas mélangé à d'autres déchets commerciaux lors de sa mise au rebut.

Champs d'application de la garantie

En cas de problèmes, utiliser le formulaire de contact disponible sur le site www.telephone-gsm-pti.com

La garantie fournisseur Magneta est valable pour un usage normal du produit tel qu'il est défini dans le cadre du manuel utilisateur.

Sont exclues de cette garantie, les détériorations dues à une cause étrangère à l'appareil. En particulier, la garantie ne s'applique pas si l'appareil a été endommagé à la suite d'un choc ou d'une chute, d'une fausse manœuvre, d'un branchement non conforme aux instructions mentionnées dans la notice, de l'effet de foudre, de surtension secteur, d'une protection insuffisante contre la chaleur, l'humidité ou le gel.

La garantie s'étend uniquement à la France Métropolitaine.

Fabriqué en Chine Développé en France © 2016 Magneta SAS.

## Déclaration de conformité

## **C€ 0700**

Nous, société Magneta (189 rue d'Aubervilliers – 75018 Paris) Déclarons que le produit **téléphone GSM PTI MGD002** de la marque RugGear, modèle supreme RG310, est en conformité avec les exigences essentielles des Directives **R&TTE 1999/05/CE**, **2011/65/UE** applicables aux normes Européennes suivantes :

| Spécifications                                                                                                    | Laboratoire                                                      | Numéro de rapport de test |
|----------------------------------------------------------------------------------------------------|------------------------------------------------------------------|---------------------------|
| EN 60950-1:2006+A11:2009+<br>A1:2010+A12:2011+A2:2013                                                             | Intertek Testing Services<br>Shenzhen Ltd. Kejiyuan Branch       | 150925016SZN-001          |
| EN 60950-1:2006+A11:2009+<br>A1:2010+A12:2011+A2:2013                                                             | CCIC Southern Electronic Product Testing (Shenzhen) Co., Ltd.    | SET2015-16284             |
| EN 50332-1:2000<br>EN 50332-2:2003                                                                                | CCIC Southern Electronic Product<br>Testing (Shenzhen) Co., Ltd. | SET2015-17512             |
| EN 50360:2001/A1:2012<br>EN 50566:2013/AC:2014<br>EN 62209-1:2006<br>EN 62209-2:2010<br>EN 62479:2010             | CCIC Southern Electronic Product<br>Testing (Shenzhen) Co., Ltd. | SET2015-15762             |
| EN 301 489-1 V1.9.2<br>EN 301 489-3 V1.6.1<br>EN 301 489-7 V1.3.1<br>EN 301 489-17 V2.2.1<br>EN 301 489-24 V1.5.1 | CCIC Southern Electronic Product<br>Testing (Shenzhen) Co., Ltd. | SET2015-16509             |
| EN 300 440-1 V1.6.1<br>EN 300 440-2 V1.4.1                                                                        | CCIC Southern Electronic Product Testing (Shenzhen) Co., Ltd.    | SET2015-17578             |
| EN 301 511 V9.0.2                                                                                                 | CCIC Southern Electronic Product<br>Testing (Shenzhen) Co., Ltd. | SET2015-16638             |
| EN 300 328 V1.8.1                                                                                                 | CCIC Southern Electronic Product<br>Testing (Shenzhen) Co., Ltd. | SET2015-17511             |
| EN 301 908-1 V6.2.1<br>EN 301 908-2 V6.2.1                                                                        | CCIC Southern Electronic Product<br>Testing (Shenzhen) Co., Ltd. | SET2015-16639             |
| EN 300 330-1 V1.7.1<br>EN 300 330-2 V1.5.1                                                                        | CCIC Southern Electronic Product<br>Testing (Shenzhen) Co., Ltd. | SET2015-17577             |

**RoHs 2011/65/UE :** Relative à la limitation de l'utilisation de certaines substances dangereuses dans les équipements électriques et électroniques.

Le fabricant ne saurait être tenu responsable des modifications apportées par l'utilisateur et leurs conséquences, qui pourraient notamment affecter la conformité du produit avec le marquage CE, toute modification non autorisée du produit annule cette déclaration de conformité.

Produit certifié par le laboratoire :

PHOENIX TESTLAB GmbH

Königswinkel 10 - 32825 Blomberg - Allemagne https://phoenix-testlab.de +49 (0) 5235-9500-0

Paris, le 1<sup>er</sup> février 2016

Hervé LEFEBVRE Président